# 排除Cisco 9800 WLC上的DHCP客戶端連線故障

# 目錄

<u>簡介</u>

<u>必要條件</u>

<u>瞭解使用無線客戶端的DHCP流量流</u>

<u>案例 1.存取點(AP)以本地模式運行</u>

<u>拓撲(本地模式AP)</u>

<u>案例研究1.當WLC配置為內部DHCP伺服器時</u>

<u>案例分析2.使用外部DHCP伺服器時</u> <u>第2層域中的DHCP流量廣播</u> 9800 WLC充當中繼代理

9800 WLC中的DHCP選項80及子選項5/150

#### <u>案例 2.存取點(AP)以Flex模式運行</u>

<u>拓撲(Flex模式AP)</u>

使用中央DHCP的FlexConnect模式AP

使用本地DHCP的FlexConnect模式AP

#### DHCP問題故障排除

<u>日誌收集</u> <u>來自WLC的日誌</u> <u>來自AP端的日誌</u> <u>來自DHCP伺服器的日誌</u> <u>其他日誌</u> <u>已知的問題</u>

<u>相關資訊</u>

# 簡介

本檔案將說明無線使用者端連線到Cisco 9800無線LAN控制器(WLC)時遇到的各種動態主機設定通 訊協定(DHCP)相關問題以及如何進行疑難排解。

# 必要條件

思科建議您瞭解以下主題:

- Cisco WLC 9800的基本知識
- DHCP流的基礎知識
- 本地和Flex連線模式AP的基本知識

# 瞭解使用無線客戶端的DHCP流量流

當無線客戶端連線時,它透過傳送廣播DHCP發現幀來向關聯的AP查詢DHCP伺服器,從而執行通常的DHCP交換。根據AP的運行模式,它將透過CAPWAP隧道將請求轉發到WLC或者直接將其傳遞到下一跳。如果DHCP伺服器在本地第2層域中可用,它將做出響應,從而促進連線成功。如果沒有本地子網DHCP伺服器,則必須設定路由器(使用客戶端的SVI進行配置)以將DHCP發現路由到相應的伺服器。這通常透過在路由器上配置IP幫助地址來實現,該地址指示路由器將特定的廣播UDP流量(例如DHCP請求)轉發到預定的IP地址。

客戶端DHCP流量的行為完全取決於存取點(AP)的運行模式。讓我們分別檢查這些場景:

# 案例 1.存取點(AP)以本地模式運行

在Local Mode下設定AP時,客戶端DHCP流量會集中交換,這意味著客戶端的DHCP請求透過 CAPWAP隧道從AP傳送到WLC,然後進行相應的處理和轉發。在這種情況下,有兩種選擇:您可 以使用內部DHCP伺服器,也可以選擇外部DHCP伺服器。

拓撲(本地模式AP)

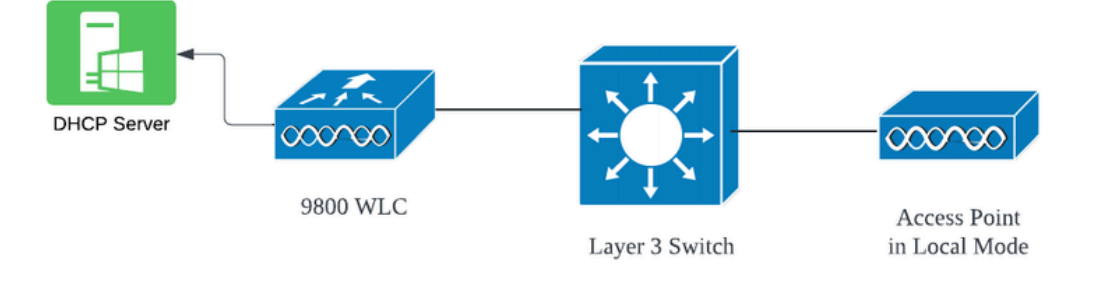

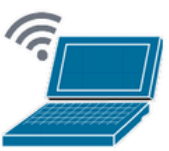

Wireless Client

網路拓撲:本地模式AP

### 案例研究1.當WLC配置為內部DHCP伺服器時

控制器能夠透過Cisco IOS XE軟體的整合功能提供內部DHCP伺服器。但是,使用外部DHCP伺服 器被認為是最佳做法。在將WLC設定為內部DHCP伺服器之前,必須滿足以下幾個前提條件:

- 確保為客戶端VLAN配置交換虛擬介面(SVI),並為其分配DHCP伺服器的IP地址。
- 內部DHCP伺服器的IP地址應在面向伺服器的介面上設定,該介面可以是環回介面、SVI或第

3層物理介面。

 建議配置環回介面,因為與連線到實際網段的物理介面不同,環回介面不與硬體繫結,也不與 裝置上的物理埠對應。環回介面的主要用途是提供一個穩定、始終開啟的介面,不受硬體故障 或物理斷開的影響。

工作設定:以下是使用者端成功接收IP位址的內部DHCP伺服器組態範例。以下是操作日誌和相關 設定詳細資訊。

將WLC設定為VLAN 10的DHCP伺服器, DHCP作用域範圍從10.106.10.11/24到10.106.10.50/24。

WLC#show run | sec dhcp ip dhcp excluded-address 10.106.10.0 10.106.10.10 ip dhcp excluded-address 10.106.10.51 10.106.10.255 ip dhcp pool vlan\_10\_Pool network 10.106.10.0 255.255.255.0 lease 0 8

在WLC上配置了環回介面:

WLC#show run interface loopback 0 interface Loopback0 ip address 10.10.10.25 255.255.255.0 end

將客戶端VLAN配置為SVI [L3介面],並將幫助程式地址作為WLC上的環回介面:

<#root>

WLC#show run int vlan10 ip address 10.106.10.10 255.255.255.0 ip helper-address 10.10.10.25 [helper address can be loopback interface, Wireless management interface end

或者,您可以在策略配置檔案內設定DHCP伺服器的IP地址,而不是在SVI下配置幫助地址。但是 ,為了獲得最佳實踐,通常建議對每個VLAN進行配置:

configure terminal
wireless profile policy \$Policy\_Profile\_name
ipv4 dhcp required
ipv4 dhcp server \$WMI\_IP

| 2024/03/29 | 13:28:06.502389611 | {wncd_x_R0-0}{1}: | [auth-mgr-feat_dsensor] [23608]: (info): [Client_MAC:ca            |
|------------|--------------------|-------------------|--------------------------------------------------------------------|
| 2024/03/29 | 13:28:06.502515811 | {wncd_x_R0-0}{1}: | [sisf-packet] [23608]: (info): RX: DHCPv4 from interfac            |
| 2024/03/29 | 13:28:06.502614149 | {wncd_x_R0-0}{1}: | <pre>[sisf-packet] [23608]: (info): TX: DHCPv4 relay src_ip:</pre> |
| 2024/03/29 | 13:28:06.502674118 | {wncd_x_R0-0}{1}: | [sisf-packet] [23608]: (info): TX: DHCPv4 from interfac            |
| 2024/03/29 | 13:28:08.505719129 | {wncd_x_R0-0}{1}: | <pre>[sisf-packet] [23608]: (info): RX: DHCPv4 relay src_ip:</pre> |
| 2024/03/29 | 13:28:08.505787349 | {wncd_x_R0-0}{1}: | [sisf-packet] [23608]: (info): RX: DHCPv4 from interfac            |
| 2024/03/29 | 13:28:08.505834315 | {wncd_x_R0-0}{1}: | [sisf-packet] [23608]: (info): TX: DHCPv4 from interfac            |
| 2024/03/29 | 13:28:08.543149257 | {wncd_x_R0-0}{1}: | [auth-mgr-feat_dsensor] [23608]: (info): [Client_MAC:ca            |
| 2024/03/29 | 13:28:08.543254480 | {wncd_x_R0-0}{1}: | [sisf-packet] [23608]: (info): RX: DHCPv4 from interfac            |
| 2024/03/29 | 13:28:08.543334850 | {wncd_x_R0-0}{1}: | <pre>[sisf-packet] [23608]: (info): TX: DHCPv4 relay src_ip:</pre> |
| 2024/03/29 | 13:28:08.543407760 | {wncd_x_R0-0}{1}: | [sisf-packet] [23608]: (info): TX: DHCPv4 from interfac            |
| 2024/03/29 | 13:28:08.543910482 | {wncd_x_R0-0}{1}: | <pre>[sisf-packet] [23608]: (info): RX: DHCPv4 relay src_ip:</pre> |
| 2024/03/29 | 13:28:08.543968250 | {wncd_x_R0-0}{1}: | [sisf-packet] [23608]: (info): RX: DHCPv4 from interfac            |
| 2024/03/29 | 13:28:08.544135443 | {wncd_x_R0-0}{1}: | [sisf-packet] [23608]: (info): TX: DHCPv4 from interfac            |
| 2024/03/29 | 13:28:08.544314185 | {wncd_x_R0-0}{1}: | [client-iplearn] [23608]: (note): MAC: Client_MAC Clien            |
|            |                    |                   |                                                                    |

# WLC上的嵌入式資料包捕獲:

|    | 1401 | 18:58:06.501972 | 0.0.0.0      | 255.255.255.255 | DHCP | 348 | DHCP | Discover | - 1 | Transaction | ID | 0x7030bf99 |
|----|------|-----------------|--------------|-----------------|------|-----|------|----------|-----|-------------|----|------------|
| l  | 1402 | 18:58:06.501972 | 10.106.10.10 | 10.10.10.25     | DHCP | 344 | DHCP | Discover | - 1 | Transaction | ID | 0x7030bf99 |
| l  | 1403 | 18:58:06.501972 | 10.106.10.10 | 10.10.10.25     | DHCP | 344 | DHCP | Discover | - 1 | Transaction | ID | 0x7030bf99 |
|    | 1429 | 18:58:08.504963 | 10.106.10.10 | 10.106.10.10    | DHCP | 342 | DHCP | 0ffer    | - 1 | Transaction | ID | 0x7030bf99 |
|    | 1430 | 18:58:08.504963 | 10.106.10.10 | 10.106.10.10    | DHCP | 342 | DHCP | 0ffer    | - 1 | Transaction | ID | 0x7030bf99 |
| l  | 1431 | 18:58:08.504963 | 10.106.10.10 | 255.255.255.255 | DHCP | 346 | DHCP | 0ffer    | - 1 | Transaction | ID | 0x7030bf99 |
|    | 1432 | 18:58:08.504963 | 10.106.10.10 | 255.255.255.255 | DHCP | 416 | DHCP | 0ffer    | - 1 | Transaction | ID | 0x7030bf99 |
| İ. | 1433 | 18:58:08.542971 | 0.0.0.0      | 255.255.255.255 | DHCP | 452 | DHCP | Request  | - 1 | Transaction | ID | 0x7030bf99 |
| L  | 1434 | 18:58:08.542971 | 0.0.0.0      | 255.255.255.255 | DHCP | 374 | DHCP | Request  | - 1 | Transaction | ID | 0x7030bf99 |
|    | 1435 | 18:58:08.542971 | 10.106.10.10 | 10.10.10.25     | DHCP | 370 | DHCP | Request  | - 1 | Transaction | ID | 0x7030bf99 |
|    | 1436 | 18:58:08.542971 | 10.106.10.10 | 10.10.10.25     | DHCP | 370 | DHCP | Request  | - 1 | Transaction | ID | 0x7030bf99 |
|    | 1437 | 18:58:08.542971 | 10.106.10.10 | 10.106.10.10    | DHCP | 342 | DHCP | ACK      | - 1 | Transaction | ID | 0x7030bf99 |
|    | 1438 | 18:58:08.542971 | 10.106.10.10 | 10.106.10.10    | DHCP | 342 | DHCP | ACK      | - 1 | Transaction | ID | 0x7030bf99 |
|    | 1439 | 18:58:08.543962 | 10.106.10.10 | 255.255.255.255 | DHCP | 346 | DHCP | ACK      | - 1 | Transaction | ID | 0x7030bf99 |
|    | 1440 | 18:58:08.543962 | 10.106.10.10 | 255.255.255.255 | DHCP | 416 | DHCP | ACK      | - 1 | Transaction | ID | 0x7030bf99 |

WLC上的嵌入式資料包捕獲

## AP客戶端調試:

| Mar 20 12-20-05 Lawrel . EWO2/20/2024 12-20-05 71043 51711710005-7104203 5500 NAMES 561 | TTETT MAC Saprovz>                    |
|-----------------------------------------------------------------------------------------|---------------------------------------|
| Mar 29 13:28:05 kernel: [^03/29/2024 13:28:05./184] [1/11/18885:/18428] [[AP_NAME] [CI  | Client_MAC] <wired0< td=""></wired0<> |
| Mar 29 13:28:07 kernel: [*03/29/2024 13:28:07.7223] [1711718887:722360] [[AP_NAME] [C]  | Client_MAC] <wired0< td=""></wired0<> |
| Mar 29 13:28:07 kernel: [*03/29/2024 13:28:07.7224] chatter: dhcp_reply_nonat: 1711718  | 18887.722379604: 10                   |
| Mar 29 13:28:07 kernel: [*03/29/2024 13:28:07.7225] [1711718887:722524] [AP_NAME] [Cli  | lient_MAC] <apr0v2></apr0v2>          |
| Mar 29 13:28:07 kernel: [*03/29/2024 13:28:07.7591] [1711718887:759139] [AP_NAME] [Cli  | lient_MAC] <apr0v2></apr0v2>          |
| Mar 29 13:28:07 kernel: [*03/29/2024 13:28:07.7592] [1711718887:759248] [AP_NAME] [Cli  | lient_MAC] <wired0></wired0>          |
| Mar 29 13:28:07 kernel: [*03/29/2024 13:28:07.7606] [1711718887:760687] [AP_NAME] [Cli  | lient_MAC] <wired0></wired0>          |
| Mar 29 13:28:07 kernel: [*03/29/2024 13:28:07.7607] [1711718887:760780] [AP_NAME] [Cli  | lient_MAC] <apr0v2></apr0v2>          |

```
客戶端資料包捕獲:
```

|   | 122 07:11:5 | 6.202853 | 0.0.0.0      | 255.255.255.255 | DHCP | 344 | DHCP | Discover | - Transaction | ID | 0x595044d4 |
|---|-------------|----------|--------------|-----------------|------|-----|------|----------|---------------|----|------------|
| 1 | 129 07:11:5 | 8.217331 | 10.106.10.10 | 255.255.255.255 | DHCP | 342 | DHCP | 0ffer    | - Transaction | ID | 0x595044d4 |
| Ĺ | 130 07:11:5 | 8.219406 | 0.0.0.0      | 255.255.255.255 | DHCP | 370 | DHCP | Request  | - Transaction | ID | 0x595044d4 |
|   | 131 07:11:5 | 8.227525 | 10.106.10.10 | 255.255.255.255 | DHCP | 342 | DHCP | ACK      | - Transaction | ID | 0x595044d4 |

客戶端資料包捕獲

在所提供的操作日誌中,您可以看到WLC正在從無線客戶端接收DHCP發現消息,並且客戶端的 VLAN正在將其中繼到幫助程式地址(在所提供的示例中,該地址是內部環回介面)。然後,內部 伺服器發出DHCP Offer,然後客戶端傳送DHCP請求,然後伺服器使用DHCP ACK確認該請求。

驗證無線客戶端IP:

在WLC上:

| VLC#show ip dhcp binding |                                |                      |           |        |  |  |  |  |  |  |  |  |
|--------------------------|--------------------------------|----------------------|-----------|--------|--|--|--|--|--|--|--|--|
| Bindings from all        | pools not associated with VRF: |                      |           |        |  |  |  |  |  |  |  |  |
| IP address               | Client-ID/Hardware address     | Lease expiration     | Туре      | State  |  |  |  |  |  |  |  |  |
| 10.106.10.12             | aaaa.aaaa.aaaa                 | Mar 29 2024 10:58 PM | Automatic | Active |  |  |  |  |  |  |  |  |

### 在無線使用者端上:

| Wireless LAN adapter Wi-Fi:        |                                                        |
|------------------------------------|--------------------------------------------------------|
| Connection-specific DNS Suffix . : |                                                        |
| Description                        |                                                        |
| Physical Address                   | an jenne i Chured an com sin generation an angle paint |
| DHCP Enabled                       | Yes                                                    |
| Autoconfiguration Enabled :        | Yes                                                    |
| Link-local IPv6 Address            |                                                        |
| IPv4 Address                       | 10.106.10.12(Preferred)                                |
| Subnet Mask                        | 255.255.255.0                                          |
| Lease Obtained                     | Thursday, March 28, 2024 9:35:20 PM                    |
| Lease Expires                      | Friday, March 29, 2024 6:36:29 AM                      |
| Default Gateway                    |                                                        |
| DHCP Server                        | 10.10.25                                               |
| DHCPv6 IAID                        | 80754501                                               |
| DHCPv6 Client DUID                 |                                                        |
| DNS Servers                        | 8.8.8                                                  |
| NetBIOS over Tcpip                 | Enabled                                                |
|                                    |                                                        |

使用者端上的IP驗證

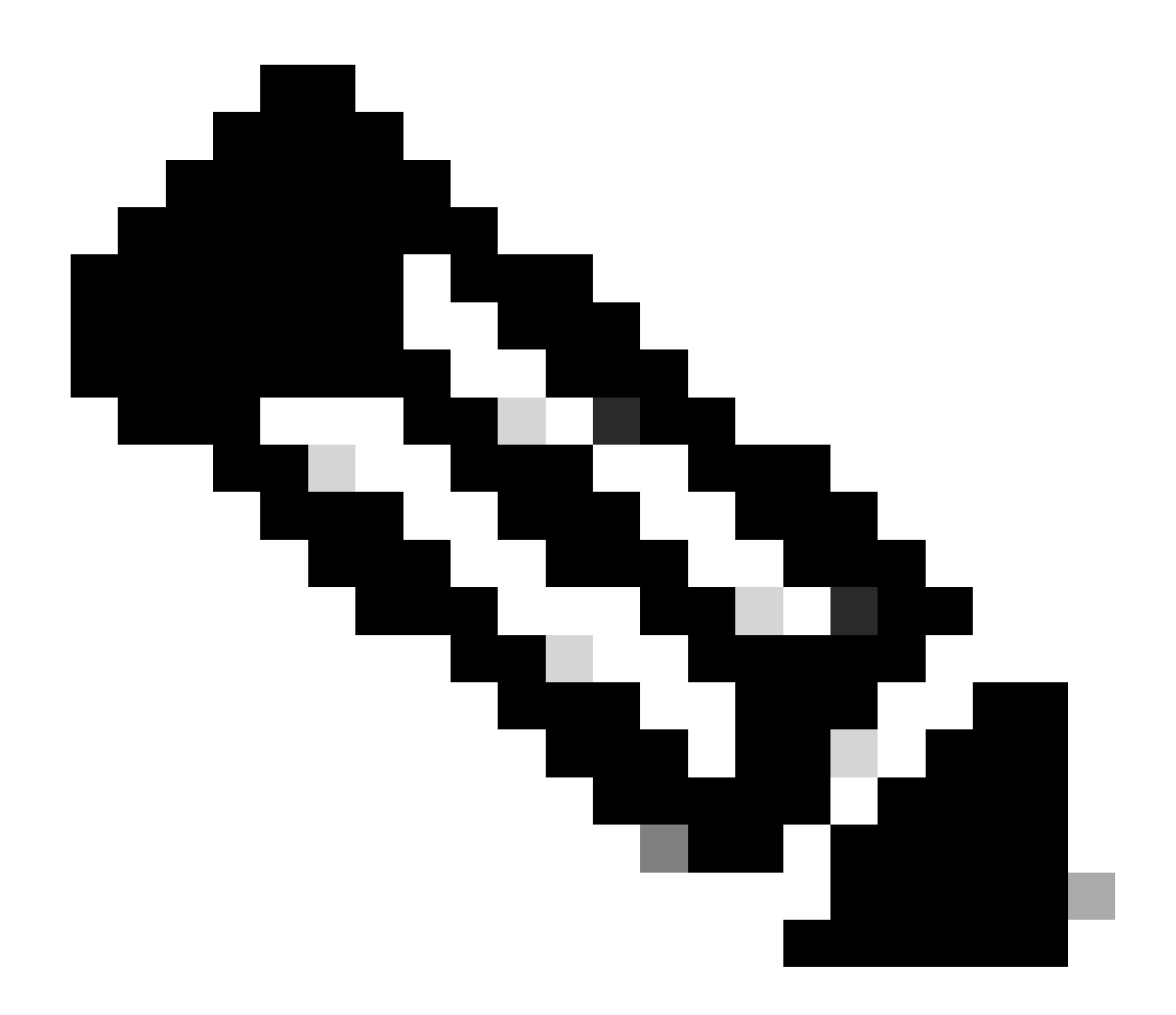

附註:

- 1. 內部DHCP伺服器不支援VRF。
- 2. 內部DHCP伺服器不支援DHCPv6。
- 3. 在C9800上, SVI允許配置多個幫助程式地址, 但僅使用前2個。
- 4. 這已經過測試,因此所有平台都支援該功能,最多佔該機箱最大客戶規模的20%。例如,對於支援64,000個客戶端的9800-80,支援的最大DHCP繫結數約為14,000。

# 案例分析2.使用外部DHCP伺服器時

外部DHCP伺服器是指未整合到WLC本身中,但配置在不同的網路裝置[防火牆、路由器]或網路基礎設施內的獨立實體上的DHCP伺服器。此伺服器專門用於管理IP地址和其他網路配置引數向網路上的客戶端的動態分配。

使用外部DHCP伺服器時,WLC的功能僅僅是接收和中繼流量。DHCP流量如何從WLC路由(無論 是廣播還是單播)取決於您的首選項。讓我們分別考慮這些方法。

第2層域中的DHCP流量廣播

在此設定中,其他網路裝置(例如防火牆、上行鏈路或核心交換機)充當中繼代理。當客戶端廣播 DHCP發現請求時,WLC的唯一工作是透過第2層介面轉發此廣播。要正確執行此操作,必須確保 客戶端VLAN的第2層介面配置正確並允許其透過WLC的資料埠和上行鏈路裝置。

此例項客戶端VLAN 20的WLC端所需配置:

在WLC上配置的第2層VLAN:

WLC#show run vlan 20 vlan 20 name Client\_vlan end

已配置WLC上的資料埠以允許客戶端VLAN的流量:

WLC#show run int tw0/0/0 interface TwoGigabitEthernet0/0/0 switchport trunk allowed vlan 10,20,58 switchport mode trunk negotiation auto end

9800 WLC上的放射性痕跡:

| 2024/03/30 | 10:40:43.114800606 | {wncd_x_R0-0}{1}: | [sisf-packet]  | [23608]:  | (info):   | RX:   | DHCP∨4   | from   | interfac  |
|------------|--------------------|-------------------|----------------|-----------|-----------|-------|----------|--------|-----------|
| 2024/03/30 | 10:40:43.114863170 | {wncd_x_R0-0}{1}: | [sisf-packet]  | [23608]:  | (info):   | TX:   | DHCPv4   | from   | interfac  |
| 2024/03/30 | 10:40:43.121515725 | {wncd_x_R0-0}{1}: | [sisf-packet]  | [23608]:  | (info):   | RX:   | DHCPv4   | from   | interfac  |
| 2024/03/30 | 10:40:43.121583319 | {wncd_x_R0-0}{1}: | [sisf-packet]  | [23608]:  | (info):   | TX:   | DHCPv4   | from   | interfac  |
| 2024/03/30 | 10:40:43.132967882 | {wncd_x_R0-0}{1}: | [sisf-packet]  | [23608]:  | (info):   | RX:   | IP∨6 D⊦  | ICP fr | om intf   |
| 2024/03/30 | 10:40:43.132999148 | {wncd_x_R0-0}{1}: | [sisf-packet]  | [23608]:  | (info):   | TX:   | IP∨6 D⊦  | ICP fr | om intf   |
| 2024/03/30 | 10:40:43.146521529 | {wncd_x_R0-0}{1}: | [auth-mgr-feat | _dsensor] | [23608]   | ]: (i | nfo): [  | Clier  | nt_MAC:ca |
| 2024/03/30 | 10:40:43.146605773 | {wncd_x_R0-0}{1}: | [sisf-packet]  | [23608]:  | (info):   | RX:   | DHCPv4   | from   | interfac  |
| 2024/03/30 | 10:40:43.146685159 | {wncd_x_R0-0}{1}: | [sisf-packet]  | [23608]:  | (info):   | TX:   | DHCPv4   | from   | interfac  |
| 2024/03/30 | 10:40:43.149359205 | {wncd_x_R0-0}{1}: | [sisf-packet]  | [23608]:  | (info):   | RX:   | DHCPv4   | from   | interfac  |
| 2024/03/30 | 10:40:43.149419477 | {wncd_x_R0-0}{1}: | [client-orch-s | m] [23608 | 8]: (ERR) | ): MA | C: DHCF  | _Serv  | /er_MAC V |
| 2024/03/30 | 10:40:43.149534985 | {wncd_x_R0-0}{1}: | [sisf-packet]  | [23608]:  | (info):   | TX:   | DHCPv4   | from   | interfac  |
| 2024/03/30 | 10:40:43.149685174 | {wncd_x_R0-0}{1}: | [client-iplear | n] [23608 | 8]: (note | e): M | IAC: Cli | ent_№  | MAC Clier |

在9800 WLC上進行的嵌入式資料包捕獲:

| 187 | 16:10:43.113992 | 0.0.0.0      | 255.255.255.255 | DHCP | 424 | DHCP | Discover | - Transaction | ID | 0xa1a4f5eb |
|-----|-----------------|--------------|-----------------|------|-----|------|----------|---------------|----|------------|
| 188 | 16:10:43.113992 | 0.0.0.0      | 255.255.255.255 | DHCP | 346 | DHCP | Discover | - Transaction | ID | 0xa1a4f5eb |
| 189 | 16:10:43.113992 | 0.0.0.0      | 255.255.255.255 | DHCP | 346 | DHCP | Discover | - Transaction | ID | 0xa1a4f5eb |
| 190 | 16:10:43.113992 | 0.0.0.0      | 255.255.255.255 | DHCP | 346 | DHCP | Discover | - Transaction | ID | 0xa1a4f5eb |
| 192 | 16:10:43.120980 | 10.106.20.10 | 255.255.255.255 | DHCP | 346 | DHCP | 0ffer    | - Transaction | ID | 0xa1a4f5eb |
| 193 | 16:10:43.120980 | 10.106.20.10 | 255.255.255.255 | DHCP | 346 | DHCP | 0ffer    | - Transaction | ID | 0xa1a4f5eb |
| 194 | 16:10:43.120980 | 10.106.20.10 | 255.255.255.255 | DHCP | 346 | DHCP | 0ffer    | - Transaction | ID | 0xa1a4f5eb |
| 195 | 16:10:43.120980 | 10.106.20.10 | 255.255.255.255 | DHCP | 416 | DHCP | 0ffer    | - Transaction | ID | 0xa1a4f5eb |
| 201 | 16:10:43.145988 | 0.0.0.0      | 255.255.255.255 | DHCP | 452 | DHCP | Request  | - Transaction | ID | 0xa1a4f5eb |
| 202 | 16:10:43.145988 | 0.0.0.0      | 255.255.255.255 | DHCP | 374 | DHCP | Request  | - Transaction | ID | 0xa1a4f5eb |
| 203 | 16:10:43.145988 | 0.0.0.0      | 255.255.255.255 | DHCP | 374 | DHCP | Request  | - Transaction | ID | 0xa1a4f5eb |
| 204 | 16:10:43.145988 | 0.0.0.0      | 255.255.255.255 | DHCP | 374 | DHCP | Request  | - Transaction | ID | 0xa1a4f5eb |
| 205 | 16:10:43.148979 | 10.106.20.10 | 255.255.255.255 | DHCP | 346 | DHCP | ACK      | - Transaction | ID | 0xa1a4f5eb |
| 206 | 16:10:43.148979 | 10.106.20.10 | 255.255.255.255 | DHCP | 346 | DHCP | ACK      | - Transaction | ID | 0xa1a4f5eb |
| 207 | 16:10:43.148979 | 10.106.20.10 | 255.255.255.255 | DHCP | 346 | DHCP | ACK      | - Transaction | ID | 0xa1a4f5eb |
| 208 | 16:10:43.148979 | 10.106.20.10 | 255.255.255.255 | DHCP | 416 | DHCP | ACK      | - Transaction | ID | 0xa1a4f5eb |

WLC上的嵌入式資料包捕獲

### AP客戶端調試:

| Mar | 30 | 11:05:37 | kernel: | [*03/30/2024 | 11:05:37.3650] | [1711796737:183177] | [AP_NAME]   | [Client_MAC]   | <apr0v2></apr0v2>         |
|-----|----|----------|---------|--------------|----------------|---------------------|-------------|----------------|---------------------------|
| Mar | 30 | 11:05:37 | kernel: | [*03/30/2024 | 11:05:37.3651] | [1711796737:184281] | [[AP_NAME]  | ] [Client_MAC] | <wired0< td=""></wired0<> |
| Mar | 30 | 11:05:37 | kernel: | [*03/30/2024 | 11:05:37.3465] | [1711796737:185404  | [[AP_NAME]  | [Client_MAC]   | <wired0></wired0>         |
| Mar | 30 | 11:05:37 | kernel: | [*03/30/2024 | 11:05:37.3465] | chatter: dhcp_reply | _nonat: 171 | 11796737.45974 | 5189: 10                  |
| Mar | 30 | 11:05:37 | kernel: | [*03/30/2024 | 11:05:37.3670] | [1711796737:195085] | [AP_NAME]   | [Client_MAC]   | <apr0v2></apr0v2>         |
| Mar | 30 | 11:05:37 | kernel: | [*03/30/2024 | 11:05:37.3683] | [1711796737:368344] | [AP_Name]   | [Client_Mac] · | <apr0v1></apr0v1>         |
| Mar | 30 | 11:05:37 | kernel: | [*03/30/2024 | 11:05:37.3684] | [1711796737:368439] | [AP_Name]   | [Client_Mac] · | <wired0></wired0>         |
| Mar | 30 | 11:05:37 | kernel: | [*03/30/2024 | 11:05:37.3931] | [1711796737:393131] | [AP_Name]   | [Client_Mac] · | <apr0v1></apr0v1>         |
| Mar | 30 | 11:05:37 | kernel: | [*03/30/2024 | 11:05:37.3932] | [1711796737:393250] | [AP_Name]   | [Client_Mac]   | <wired0></wired0>         |
| Mar | 30 | 11:05:37 | kernel: | [*03/30/2024 | 11:05:37.4597] | [1711796737:459726] | [AP_Name]   | [Client_Mac]   | <wired0></wired0>         |

| 7 | 客戶 | 端  | 捕獲:        |        |              |    |               |      |   |    |      |          |   |             |    |            |
|---|----|----|------------|--------|--------------|----|---------------|------|---|----|------|----------|---|-------------|----|------------|
|   |    | 3  | 03:17:46.1 | 193239 | 0.0.0.0      | 25 | 5.255.255.255 | DHCP | 3 | 42 | DHCP | Discover | - | Transaction | ID | Øx56883262 |
|   |    | 31 | 03:17:50.6 | 649855 | 0.0.0.0      | 25 | 5.255.255.255 | DHCP | 3 | 42 | DHCP | Discover | - | Transaction | ID | 0x56883262 |
|   |    | 34 | 03:17:53.2 | 259282 | 10.106.20.10 | 25 | 5.255.255.255 | DHCP | 3 | 42 | DHCP | 0ffer    | - | Transaction | ID | 0x56883262 |
|   |    | 35 | 03:17:53.2 | 259282 | 10.106.20.10 | 25 | 5.255.255.255 | DHCP | 3 | 42 | DHCP | 0ffer    | - | Transaction | ID | 0x56883262 |
| i | Ĺ  | 36 | 03:17:53.2 | 262280 | 0.0.0.0      | 25 | 5.255.255.255 | DHCP | 3 | 70 | DHCP | Request  | - | Transaction | ID | 0x56883262 |
|   |    | 37 | 03:17:53.2 | 273130 | 10.106.20.10 | 25 | 5.255.255.255 | DHCP | 3 | 42 | DHCP | ACK      | _ | Transaction | ID | 0x56883262 |

客戶端資料包捕獲

在提供的操作日誌中,您注意到WLC正在截獲來自無線客戶端的DHCP發現廣播,然後透過其第二 層介面將其廣播到下一跳。WLC從伺服器收到DHCP Offer後,立即將此消息轉發到客戶端,然後傳 送DHCP請求和ACK。

驗證無線客戶端IP:

您可以檢查DHCP伺服器上的IP租用及其相應的狀態。

在無線使用者端上:

| Wireless LAN adapter Wi-Fi:                                                                   |  |
|-----------------------------------------------------------------------------------------------|--|
| <pre>Wireless LAN adapter Wi-Fi:<br/>Connection-specific DNS Suffix . :<br/>Description</pre> |  |
| DHCPv6 Client DUID                                                                            |  |

使用者端上的IP驗證

9800 WLC充當中繼代理

在此組態中,WLC會透過單點傳播,直接將從無線使用者端接收的DHCP封包轉送到DHCP伺服器。要啟用此功能,請確保在WLC上配置了客戶端的VLAN SVI。

在9800 WLC中配置DHCP伺服器IP的方法有兩種:

1. 在「高級設定」下的「策略配置檔案」下配置DHCP伺服器IP。

透過GUI: 導航到Configuration > Tags & Profile > Policy > Policy\_name > Advanced. 在DHCP部分下,您可以配置DHCP伺服器 IP,如下所示:

### **Edit Policy Profile**

A Disabling a Policy or configuring it in 'Enabled' state, will result in loss of connectivity for clients associated with the

| General    | Access Policies       | QOS and AVC                                                                                                    | Mobility | Advance | ed                     |                |
|------------|-----------------------|----------------------------------------------------------------------------------------------------|----------|---------|------------------------|----------------|
| WLAN T     | īmeout                |                                                                                                    |          |         | Fabric Profile         | Search or Sel  |
| Session 1  | limeout (sec)         | 28800                                                                                                    | í        |         | Link-Local Bridging    |                |
| Idle Time  | out (sec)             | 300                                                                                                    |          |         | mDNS Service<br>Policy | default-mdns-  |
| Idle Three | shold (bytes)         | 0                                                                                                    |          |         | Hotspot Server         | Search or Sele |
| Client Exc | clusion Timeout (sec) | 60                                                                                                    |          |         | L3 Access              | DISABLED       |
| Guest LA   | N Session Timeout     |                                                                                                    |          |         | User Defined (Priva    | te) Network    |
| DHCP       |                       |                                                                                                    |          |         | Status                 |                |
| IPv4 DHC   | CP Required           | <ul> <li>Image: A start of the start of the start of</li></ul> |          |         | Drop Unicast           |                |
| DHCP Se    | rver IP Address       | 10.106.20.10                                                                                                    |          |         | DNS Layer Security     |                |

WLC上的策略配置檔案設定

#### 透過CLI:

configure terminal
wireless profile policy \$Policy\_Profile\_name
ipv4 dhcp required
ipv4 dhcp server \$DHCP\_Server\_IP

2. 在SVI配置中,您必須指定幫助程式地址。可以在幫助地址配置中設定多個DHCP伺服器以提供冗餘。雖然可以為策略配置檔案中 的每個WLAN設定DHCP伺服器地址,但推薦的方法是按介面進行配置。這可以透過為相應的SVI分配幫助地址來實現。

採用中繼功能時,DHCP流量的來源將是客戶端的交換虛擬介面(SVI)的IP地址。然後,透過路由表確定的與目標(DHCP伺服器的 IP地址)對應的介面路由此流量。

以下是9800作為中繼代理的工作配置示例:

使用幫助程式地址為WLC上的客戶端VLAN配置第3層介面:

WLC#show run int vlan 20 interface vlan 20 ip address 10.106.20.1 255.255.255.0
ip helper-address 10.106.20.10
end

已配置WLC上的資料埠以允許客戶端VLAN的流量:

WLC#show run int tw0/0/0 interface TwoGigabitEthernet0/0/0 switchport trunk allowed vlan 10,20,58 switchport mode trunk negotiation auto end

來自WLC的RA跟蹤:

| 2024/03/30 | 13:46:38.549504590 | {wncd_x_R0-0}{1}: | [sisf-packet]  | [23608]:   | (info):  | RX:   | DHCPv4   | from   | interfac           |
|------------|--------------------|-------------------|----------------|------------|----------|-------|----------|--------|--------------------|
| 2024/03/30 | 13:46:38.549611716 | {wncd_x_R0-0}{1}: | [sisf-packet]  | [23608]:   | (info):  | TX:   | DHCPv4   | relay  | <pre>src_ip:</pre> |
| 2024/03/30 | 13:46:38.549666984 | {wncd_x_R0-0}{1}: | [sisf-packet]  | [23608]:   | (info):  | TX:   | DHCPv4   | from   | interfac           |
| 2024/03/30 | 13:46:41.597696305 | {wncd_x_R0-0}{1}: | [sisf-packet]  | [23608]:   | (info):  | RX:   | DHCPv4   | relay  | <pre>src_ip:</pre> |
| 2024/03/30 | 13:46:41.597778465 | {wncd_x_R0-0}{1}: | [sisf-packet]  | [23608]:   | (info):  | RX:   | DHCPv4   | from   | interfac           |
| 2024/03/30 | 13:46:41.597829829 | {wncd_x_R0-0}{1}: | [sisf-packet]  | [23608]:   | (info):  | TX:   | DHCPv4   | from   | interfac           |
| 2024/03/30 | 13:46:41.598444184 | {wncd_x_R0-0}{1}: | [sisf-packet]  | [23608]:   | (info):  | RX:   | DHCPv4   | relay  | <pre>src_ip:</pre> |
| 2024/03/30 | 13:46:41.598506350 | {wncd_x_R0-0}{1}: | [sisf-packet]  | [23608]:   | (info):  | RX:   | DHCPv4   | from   | interfac           |
| 2024/03/30 | 13:46:41.598544420 | {wncd_x_R0-0}{1}: | [sisf-packet]  | [23608]:   | (info):  | TX:   | DHCPv4   | from   | interfac           |
| 2024/03/30 | 13:46:41.621660873 | {wncd_x_R0-0}{1}: | [auth-mgr-feat | t_dsensor] | [23608]  | ]: (  | info):   | [Clien | t_MAC:ca           |
| 2024/03/30 | 13:46:41.621771405 | {wncd_x_R0-0}{1}: | [sisf-packet]  | [23608]:   | (info):  | RX:   | DHCPv4   | from   | interfac           |
| 2024/03/30 | 13:46:41.621851320 | {wncd_x_R0-0}{1}: | [sisf-packet]  | [23608]:   | (info):  | TX:   | DHCPv4   | relay  | <pre>src_ip:</pre> |
| 2024/03/30 | 13:46:41.621908730 | {wncd_x_R0-0}{1}: | [sisf-packet]  | [23608]:   | (info):  | TX:   | DHCPv4   | from   | interfac           |
| 2024/03/30 | 13:46:41.625257607 | {wncd_x_R0-0}{1}: | [sisf-packet]  | [23608]:   | (info):  | RX:   | DHCPv4   | relay  | <pre>src_ip:</pre> |
| 2024/03/30 | 13:46:41.625329089 | {wncd_x_R0-0}{1}: | [sisf-packet]  | [23608]:   | (info):  | RX:   | DHCPv4   | from   | interfac           |
| 2024/03/30 | 13:46:41.625490562 | {wncd_x_R0-0}{1}: | [sisf-packet]  | [23608]:   | (info):  | TX:   | DHCPv4   | from   | interfac           |
| 2024/03/30 | 13:46:41.625655045 | {wncd_x_R0-0}{1}: | [client-iplea  | rn] [23608 | 3]: (not | e): M | MAC: Cli | ient_M | AC Clien           |

WLC上的嵌入式資料包捕獲:

| No. |     | Time            | Source       | Destination     | Protocol | Length | Info |          |               |    |            |
|-----|-----|-----------------|--------------|-----------------|----------|--------|------|----------|---------------|----|------------|
|     | 462 | 19:16:34.544969 | 0.0.0.0      | 255.255.255.255 | DHCP     | 424    | DHCP | Discover | - Transaction | ID | 0x137ea7ac |
|     | 463 | 19:16:34.545961 | 10.106.20.1  | 10.106.20.10    | DHCP     | 346    | DHCP | Discover | - Transaction | ID | 0x137ea7ac |
|     | 594 | 19:16:38.548967 | 0.0.0.0      | 255.255.255.255 | DHCP     | 424    | DHCP | Discover | - Transaction | ID | 0x137ea7ac |
|     | 595 | 19:16:38.548967 | 10.106.20.1  | 10.106.20.10    | DHCP     | 346    | DHCP | Discover | - Transaction | ID | 0x137ea7ac |
|     | 647 | 19:16:41.596953 | 10.106.20.10 | 10.106.20.1     | DHCP     | 346    | DHCP | 0ffer    | - Transaction | ID | 0x137ea7ac |
|     | 648 | 19:16:41.596953 | 10.106.20.1  | 255.255.255.255 | DHCP     | 416    | DHCP | 0ffer    | - Transaction | ID | 0x137ea7ac |
|     | 649 | 19:16:41.597961 | 10.106.20.10 | 10.106.20.1     | DHCP     | 346    | DHCP | 0ffer    | - Transaction | ID | 0x137ea7ac |
|     | 650 | 19:16:41.597961 | 10.106.20.1  | 255.255.255.255 | DHCP     | 416    | DHCP | 0ffer    | - Transaction | ID | 0x137ea7ac |
|     | 653 | 19:16:41.620954 | 0.0.0.0      | 255.255.255.255 | DHCP     | 452    | DHCP | Request  | - Transaction | ID | 0x137ea7ac |
|     | 654 | 19:16:41.620954 | 10.106.20.1  | 10.106.20.10    | DHCP     | 374    | DHCP | Request  | - Transaction | ID | 0x137ea7ac |
|     | 655 | 19:16:41.624967 | 10.106.20.10 | 10.106.20.1     | DHCP     | 346    | DHCP | ACK      | - Transaction | ID | 0x137ea7ac |
|     | 656 | 19:16:41.624967 | 10.106.20.1  | 255.255.255.255 | DHCP     | 416    | DHCP | ACK      | - Transaction | ID | 0x137ea7ac |

WLC上的嵌入式資料包捕獲

在WLC上的放射性跟蹤(RA)和嵌入式資料包捕獲(EPC)中,您會發現WLC作為中繼代理,正在將DHCP資料包直接從客戶端傳送到 DHCP伺服器。 Mar 30 13:46:37 kernel: [\*03/30/2024 13:46:37.7476] [1711806397:747677] [AP\_Name] [Client\_MAC] <aprov1>
Mar 30 13:46:37 kernel: [\*03/30/2024 13:46:37.7481] [1711806397:748177] [AP\_Name] [Client\_MAC] <wired0>
Mar 30 13:46:40 kernel: [\*03/30/2024 13:46:40.7973] chatter: dhcp\_reply\_nonat: 1711806400.797214204: 10
Mar 30 13:46:40 kernel: [\*03/30/2024 13:46:40.7973] [1711806400:797362] [AP\_Name] [Client\_MAC] <aprov1>
Mar 30 13:46:40 kernel: [\*03/30/2024 13:46:40.7978] [1711806400:797870] [AP\_Name] [Client\_MAC] <aprov1>
Mar 30 13:46:40 kernel: [\*03/30/2024 13:46:40.7979] [1711806400:797870] [AP\_Name] [Client\_MAC] <aprov1>
Mar 30 13:46:40 kernel: [\*03/30/2024 13:46:40.7979] [1711806400:820455] [AP\_Name] [Client\_MAC] <aprov1>
Mar 30 13:46:40 kernel: [\*03/30/2024 13:46:40.8204] [1711806400:820455] [AP\_Name] [Client\_MAC] <aprov1>
Mar 30 13:46:40 kernel: [\*03/30/2024 13:46:40.8205] [1711806400:820455] [AP\_Name] [Client\_MAC] <aprov1>
Mar 30 13:46:40 kernel: [\*03/30/2024 13:46:40.8205] [1711806400:820455] [AP\_Name] [Client\_MAC] <aprov1>
Mar 30 13:46:40 kernel: [\*03/30/2024 13:46:40.8205] [1711806400:820455] [AP\_Name] [Client\_MAC] <aprov1>
Mar 30 13:46:40 kernel: [\*03/30/2024 13:46:40.8205] [1711806400:820455] [AP\_Name] [Client\_MAC] <aprov1>
Mar 30 13:46:40 kernel: [\*03/30/2024 13:46:40.8205] [1711806400:820455] [AP\_Name] [Client\_MAC] <aprov1>
Mar 30 13:46:40 kernel: [\*03/30/2024 13:46:40.8205] [1711806400:820455] [AP\_Name] [Client\_MAC] <aprov1>
Mar 30 13:46:40 kernel: [\*03/30/2024 13:46:40.8248] [1711806400:820550] [AP\_Name] [Client\_MAC] <aprov1>
Mar 30 13:46:40 kernel: [\*03/30/2024 13:46:40.8248] [1711806400:824829] [AP\_Name] [Client\_MAC] <aprov1>
Mar 30 13:46:40 kernel: [\*03/30/2024 13:46:40.8248] [1711806400:824829] [AP\_Name] [Client\_MAC] <aprov1>
Mar 30 13:46:40 kernel: [\*03/30/2024 13:46:40.8248] [1711806400:824829] [AP\_Name] [Client\_MAC] <aprov1>
Mar 30 13:46:40 kernel: [\*03/30/2024 13:46:40.8248] [1711806400:824829] [AP\_Name] [Client\_MAC] <aprov1>

#### 客戶端捕獲:

| No. |    | Time            | Source      | Destination     | Protocol | Length | Info |          |   |             |    |            |
|-----|----|-----------------|-------------|-----------------|----------|--------|------|----------|---|-------------|----|------------|
|     | 1  | 10:23:46.630692 | 0.0.0.0     | 255.255.255.255 | DHCP     | 342    | DHCP | Discover | - | Transaction | ID | 0x137ea7ac |
|     | 50 | 10:23:50.627940 | 0.0.0.0     | 255.255.255.255 | DHCP     | 342    | DHCP | Discover | - | Transaction | ID | 0x137ea7ac |
|     | 59 | 10:23:53.694541 | 10.106.20.1 | 255.255.255.255 | DHCP     | 342    | DHCP | 0ffer    | - | Transaction | ID | 0x137ea7ac |
|     | 60 | 10:23:53.696530 | 0.0.0.0     | 255.255.255.255 | DHCP     | 370    | DHCP | Request  | - | Transaction | ID | 0x137ea7ac |
|     | 61 | 10:23:53.698634 | 10.106.20.1 | 255.255.255.255 | DHCP     | 342    | DHCP | 0ffer    | - | Transaction | ID | 0x137ea7ac |
|     | 62 | 10:23:53.737816 | 10.106.20.1 | 255.255.255.255 | DHCP     | 342    | DHCP | ACK      | - | Transaction | ID | 0x137ea7ac |

客戶端資料包捕獲

#### 驗證無線客戶端IP:

您可以檢查DHCP伺服器上的IP租用及其相應的狀態。

#### 在無線使用者端上:

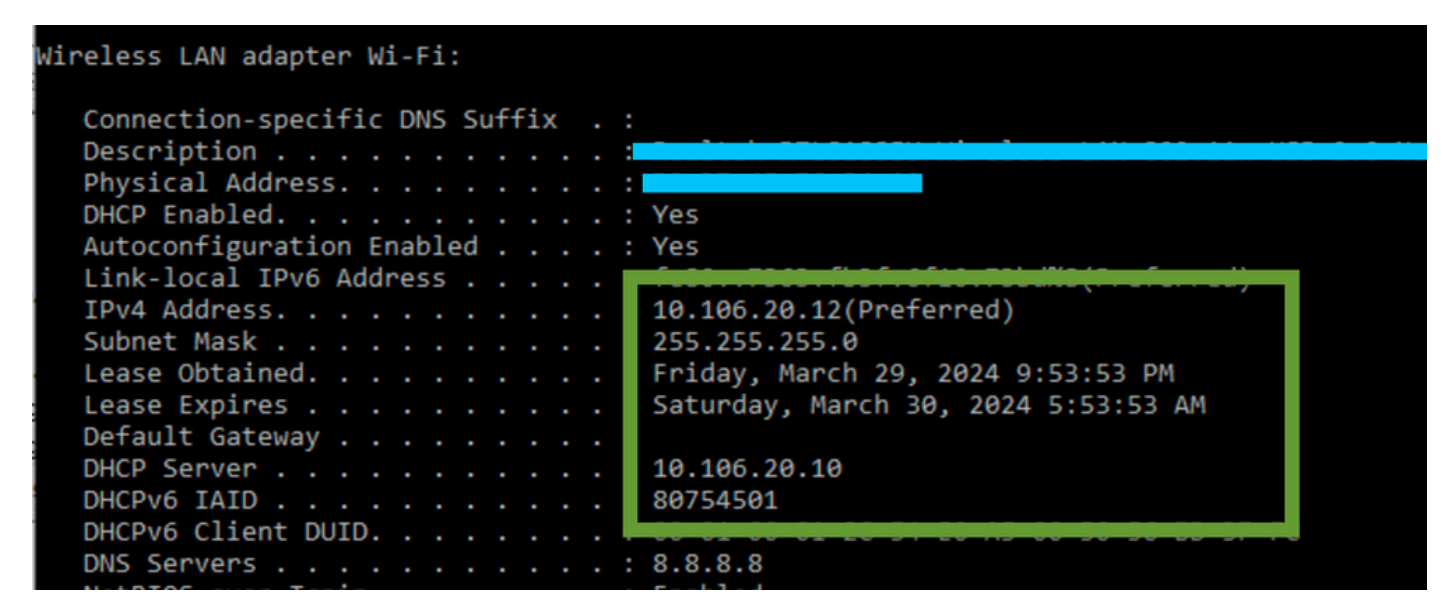

使用者端上的IP驗證

#### 9800 WLC中的DHCP選項80及子選項5/150

在某些場景中,您可能更願意明確定義DHCP流量的源介面,而不是根據路由表來定義,以防止潛在的網路複雜性。當路徑上的下一個網路裝置(例如第3層交換機或防火牆)採用反向路徑轉發(RPF)檢查時,這一點尤其重要。例如,無線管理介面在VLAN 50上設定 ,而客戶端SVI在VLAN 20上並用作客戶端流量的DHCP中繼。預設路由定向到無線管理VLAN/子網的網關。

從9800 WLC上的版本17.03.03開始,可以為DHCP流量選擇源介面,作為客戶端VLAN或另一個VLAN,例如無線管理介面

(WMI),保證與DHCP伺服器的連線。

以下是組態片段:

!
interface vlan 50
description Wireless Management
ip address 10.100.16.10 255.255.255.0
!
interface vlan 20
description Wireless\_Client\_vlan
ip address 192.168.4.2 255.255.255.0
ip helper-address 10.100.17.14
!
ip route 0.0.0.0 0.0.0.0 10.100.16.1

在此場景中,到DHCP伺服器10.100.17.14的流量將源自VLAN 50 (10.100.16.10),因為資料包的送出介面是基於IP路由表中的查詢選 擇的,並且由於配置了預設路由,通常它將透過無線管理介面(WMI) VLAN送出。 但是,如果上行鏈路交換機實施反向路徑轉發(RPF)檢查,則它可能會丟棄來自VLAN 50、但IP源地址屬於不同子網[VLAN 20]的資料 包。

要防止出現這種情況,您應該使用IP DHCP relay source-interface命令為DHCP資料包設定精確的源介面。在這種情況下,您會希望 DHCP資料包從VLAN 50上的WMI介面發出:

interface vlan 20 description Wireless\_Client\_vlan= ip address 192.168.4.2 255.255.255.0 ip helper-address 10.100.17.14 ip dhcp relay source-interface vlan 50

使用ip dhcp relay source-interface命令時,DHCP資料包的源介面和GIADDR都設定為在DHCP中繼命令中指定的介面(本例中為 VLAN50)。這是一個問題,因為這不是要分配DHCP地址的客戶端VLAN。

DHCP伺服器如何知道如何從正確的客戶端池分配IP?

因此,當使用ip dhcp relay source-interface 命令時,C9800會自動將客戶端子網資訊增加到選項82的專有子選項150(稱為鏈路選擇),如您在捕獲資訊中所見:

Relay agent IP address: 10.100.16.10 Client MAC address: Londanterer Client hardware address padding: 0000000000000000000 Server host name not given Boot file name not given Magic cookie: DHCP > Option: (53) DHCP Message Type (Discover) > Option: (55) Parameter Request List > Option: (57) Maximum DHCP Message Size > Option: (61) Client identifier > Option: (51) IP Address Lease Time ✓ Option: (82) Agent Information Option Length: 6 Option 82 Suboption: (150) Link selection (Cisco proprietary) (192.168.4.2) Length: 4 Link selection (Cisco proprietary): 192.168.4.2

WLC資料包捕獲上的選項182子選項150

預設情況下,它將增加子選項150(思科專有)。確保使用的DHCP伺服器可以解釋這些資訊並對其執行操作。建議將C9800配置更 改為使用標準選項82子選項5傳送鏈路選擇資訊。您可以透過配置以下全局命令執行此操作:

<#root>

C9800(config)#ip dhcp compatibility suboption link-selection standard

應用指定的命令後,系統將使用DHCP資料包中的子選項5替換子選項150。網路裝置可以更廣泛地辨識子選項5,從而確保資料包被 丟棄的可能性更低。此變更的應用程式在所提供的擷取中也很明顯: Relay agent IP address: 10.100.16.10 Client MAC address: confideforce.com (confideforce.com) Client hardware address padding: 000000000000000000 Server host name not given Boot file name not given Magic cookie: DHCP > Option: (53) DHCP Message Type (Discover) > Option: (55) Parameter Request List > Option: (57) Maximum DHCP Message Size > Option: (61) Client identifier > Option: (51) IP Address Lease Time > Option: (82) Agent Information Option Length: 6 > Option 82 Suboption: (5) Link selection (192.168.4.2)

WLC資料包捕獲上的選項182子選項5

實施子選項5後,您的DHCP流量應該由其他網路裝置確認。但是,您仍可能會遇到NAK(否定確認)消息,特別是在使用Windows DHCP伺服器時。這可能是由於DHCP伺服器未授權源IP地址,可能是因為它沒有該源IP的相應配置。

您必須在DHCP伺服器上執行什麼操作?對於Windows DHCP伺服器,必須建立一個虛擬作用域來授權中繼代理的IP。

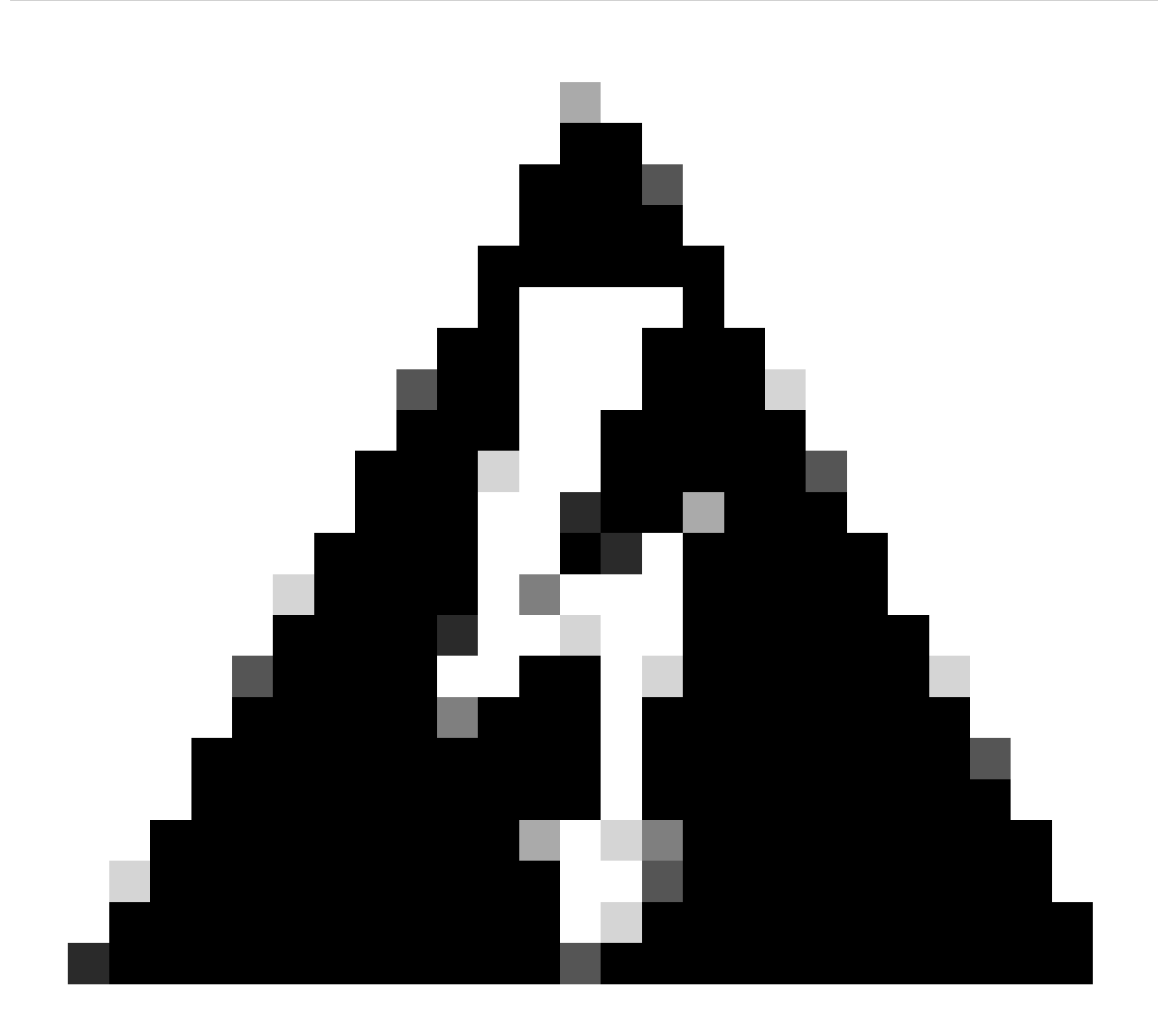

警告:所有中繼代理IP地址(GIADDR)必須是活動DHCP作用域IP地址範圍的一部分。DHCP作用域IP地址範圍之外的任何 GIADDR都被視為惡意中繼,Windows DHCP伺服器不會確認來自這些中繼代理的DHCP客戶端請求。可以建立特殊作用 域來授權中繼代理。使用GIADDR建立範圍(如果GIADDR是連續的IP位址,則為multiple),從分配中排除GIADDR位址 ,然後啟動範圍。這將授權中繼代理,同時阻止分配GIADDR地址。

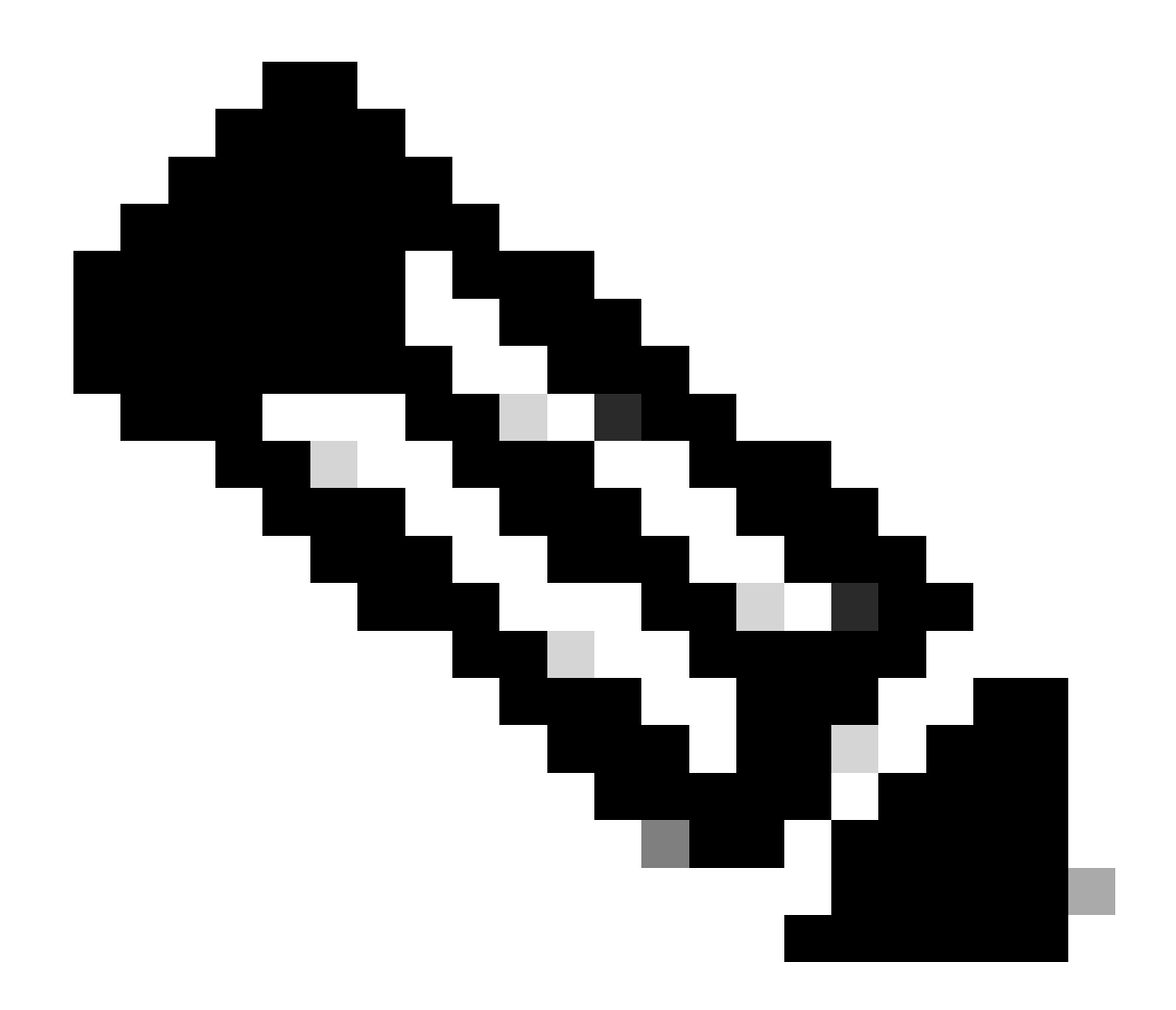

注意:在外錨點設定中,DHCP資料流透過將AP模式設定為本地模式進行集中處理。最初,DHCP請求會傳送到外部 WLC,然後WLC透過移動隧道將其轉發到錨點WLC。它是根據已配置的設定處理流量的錨點WLC。因此,所有與 DHCP相關的配置都應在錨點WLC上實現。

案例 2.存取點(AP)以Flex模式運行

FlexConnect AP專為分支機構和遠端辦公室設計,允許它們在失去與中央無線區域網控制器(WLC)的連線時以獨立模式運行。 FlexConnect AP可以在本機交換使用者端和網路之間的流量,而不需要將流量回傳到WLC。這減少了延遲並節省了WAN頻寬。在 Flex模式下,DHCP流量可以集中交換或本地交換。

拓撲(Flex模式AP)

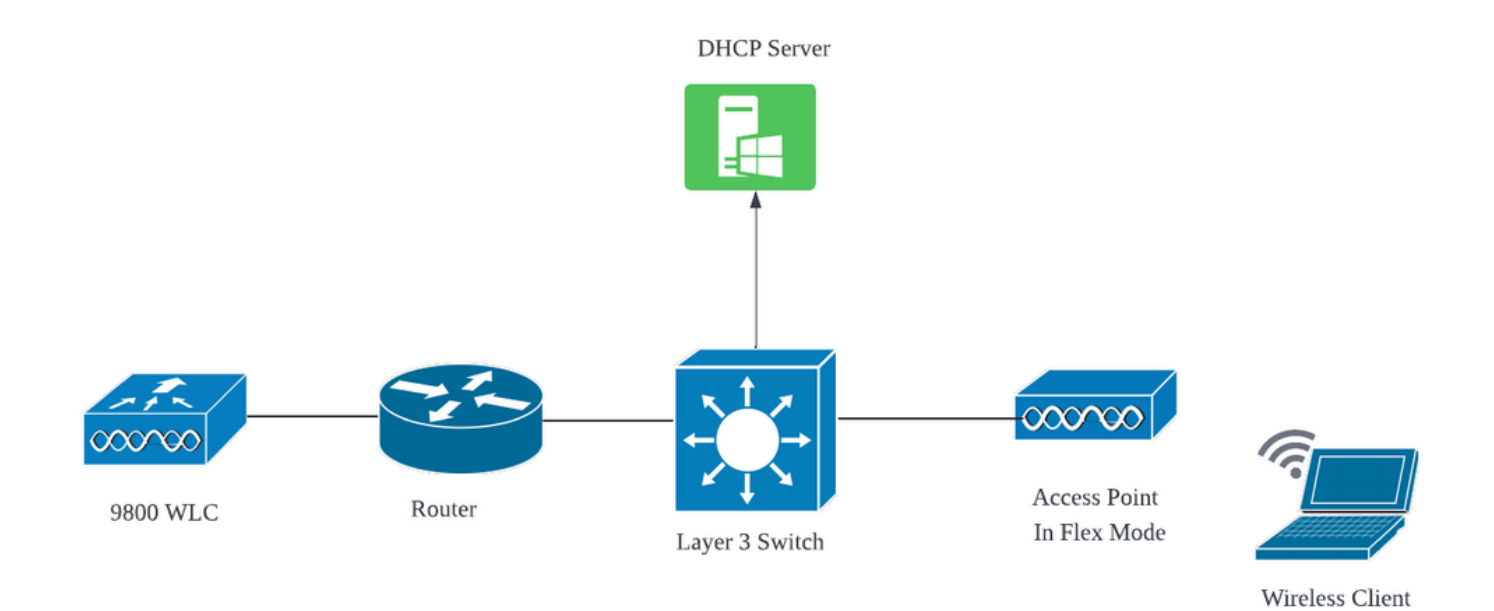

網路拓撲:Flex模式AP

使用中央DHCP的FlexConnect模式AP

使用中央DHCP伺服器時,無論AP模式如何,配置、操作流程和故障排除步驟都保持一致。但是,對於FlexConnect模式下的AP,通 常建議使用本地DHCP伺服器,除非您在本地站點上設定客戶端SVI。

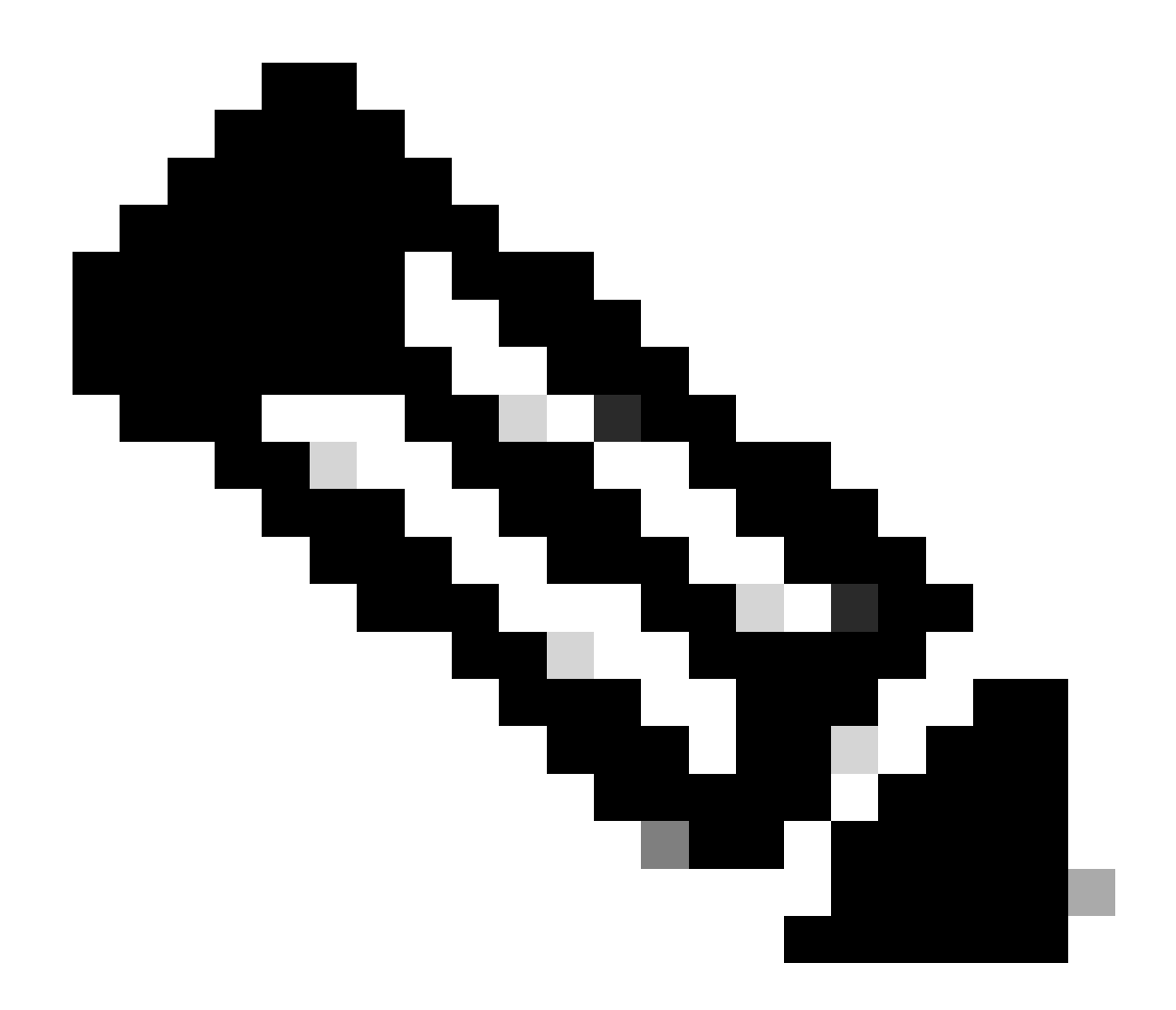

注意:如果遠端站點沒有可用的客戶端子網,則可以使用FlexConnect NAT-PAT。FlexConnect NAT/PAT對源自連線到 AP的客戶端的流量執行網路地址轉換(NAT),將其對映到AP的管理IP地址。例如,如果您的AP在遠端分支機構以 FlexConnect模式運行,並且連線的客戶端需要與位於控制器所在總部的DHCP伺服器通訊,則可以結合策略配置檔案中的 中央DHCP設定來啟用FlexConnect NAT/PAT。

#### 使用本地DHCP的FlexConnect模式AP

當FlexConnect AP配置為使用本地DHCP時,與AP關聯的客戶端裝置會從同一本地網路中可用的DHCP伺服器接收其IP地址配置。此 本地DHCP伺服器可以是路由器、專用DHCP伺服器,或本地子網內提供DHCP服務的任何其他網路裝置。使用本地DHCP時 ,DHCP流量在本地網路內交換,這意味著AP直接從客戶端將DHCP請求中繼到相鄰跳(如接入交換機)。從這裡開始,會根據您的 網路組態來處理要求。

必備條件:

1. 請參閱FlexConnect指南,確保您的配置與指南中概述的說明和最佳實踐一致。

2. 客戶端VLAN應列在flex profile下。

3. 需要將AP設定為中繼模式,將AP管理VLAN指定為本地VLAN,並且中繼上應允許用於客戶端流量的VLAN。

以下是AP連線的交換機埠配置的示例,其中管理VLAN為58,客戶端VLAN為20:

```
Switch#show run int gig1/0/2
!
interface GigabitEthernet1/0/2
switchport trunk allowed vlan 20,58
switchport trunk encapsulation dot1q
switchport trunk native vlan 58
switchport mode trunk
end
!
```

工作設定:針對Flex模式設定AP時,與本機DHCP伺服器共用作業記錄的參考:

AP客戶端調試:

| Apr | 3 | 11:39:33 | kernel: | [*04/03/2024 | 11:39:33.6056] | [1712144373:605628] [AP_Name] [client_mac] <apr0v1></apr0v1>    |
|-----|---|----------|---------|--------------|----------------|-----------------------------------------------------------------|
| Apr | 3 | 11:39:33 | kernel: | [*04/03/2024 | 11:39:33.6057] | chatter: dhcp_req_local_sw_nonat: 1712144373.6056478            |
| Apr | 3 | 11:39:33 | kernel: | [*04/03/2024 | 11:39:33.6058] | [1712144373:605830] [AP_Name] [client_mac] <wired0></wired0>    |
| Apr | 3 | 11:39:33 | kernel: | [*04/03/2024 | 11:39:33.6058] | chatter: dhcp_reply_nonat: 1712144373.605647862: 0.0            |
| Apr | 3 | 11:39:36 | kernel: | [*04/03/2024 | 11:39:36.7462] | [1712144376:746192] [AP_Name] [client_mac] <apr0v1></apr0v1>    |
| Apr | 3 | 11:39:36 | kernel: | [*04/03/2024 | 11:39:36.9149] | chatter: dhcp_from_inet: 1712144376.914892705: 10.10            |
| Apr | 3 | 11:39:36 | kernel: | [*04/03/2024 | 11:39:36.9150] | chatter: dhcp_reply_nonat: 1712144376.914892705: 10.            |
| Apr | 3 | 11:39:36 | kernel: | [*04/03/2024 | 11:39:36.9151] | [1712144376:915159] [AP_Name] [client_mac] <apr0v1></apr0v1>    |
| Apr | 3 | 11:39:36 | kernel: | [*04/03/2024 | 11:39:36.9161] | [1712144376:916101] [AP_Name] [client_mac] <apr0v1></apr0v1>    |
| Apr | 3 | 11:39:36 | kernel: | [*04/03/2024 | 11:39:36.9373] | [1712144376:937350] [AP_Name] [client_mac] <apr0v1></apr0v1>    |
| Apr | 3 | 11:39:36 | kernel: | [*04/03/2024 | 11:39:36.9645] | [1712144376:964530] [AP_Name] [client_mac] <apr0v1></apr0v1>    |
| Apr | 3 | 11:39:36 | kernel: | [*04/03/2024 | 11:39:36.9646] | <pre>chatter: dhcp_req_local_sw_nonat: 1712144376.9645492</pre> |
| Apr | 3 | 11:39:36 | kernel: | [*04/03/2024 | 11:39:36.9647] | [1712144376:964749] [AP_Name] [client_mac] <wired0></wired0>    |
| Apr | 3 | 11:39:36 | kernel: | [*04/03/2024 | 11:39:36.9736] | CLSM[client_mac]: client moved from IPLEARN_PENDING             |
| Apr | 3 | 11:39:36 | kernel: | [*04/03/2024 | 11:39:36.9736] | [1712144376:973687] [AP_Name] [client_mac] <apr0v1></apr0v1>    |

AP上行鏈路捕獲:

| l | 1399 | 18:37: | 0.0.0.0      | 255.255.255.255 | DHCP | 420 | DHCP | Discover | - | Transaction | ID | 0xb530583d |
|---|------|--------|--------------|-----------------|------|-----|------|----------|---|-------------|----|------------|
| l | 1400 | 18:37: | 0.0.0.0      | 255.255.255.255 | DHCP | 420 | DHCP | Discover | - | Transaction | ID | 0xb530583d |
| l | 1499 | 18:37: | 0.0.0.0      | 255.255.255.255 | DHCP | 342 | DHCP | Discover | - | Transaction | ID | 0xb530583d |
| l | 1500 | 18:37: | 0.0.0.0      | 255.255.255.255 | DHCP | 420 | DHCP | Discover | - | Transaction | ID | 0xb530583d |
| ł | 1545 | 18:38: | 10.106.20.10 | 255.255.255.255 | DHCP | 342 | DHCP | 0ffer    | - | Transaction | ID | 0xb530583d |
| Ì | 1546 | 18:38: | 10.106.20.10 | 255.255.255.255 | DHCP | 420 | DHCP | Offer    | - | Transaction | ID | 0xb530583d |
| l | 1547 | 18:38: | 10.106.20.10 | 255.255.255.255 | DHCP | 342 | DHCP | 0ffer    | - | Transaction | ID | 0xb530583d |
| Ì | 1548 | 18:38: | 10.106.20.10 | 255.255.255.255 | DHCP | 420 | DHCP | 0ffer    | - | Transaction | ID | 0xb530583d |
| ĺ | 1553 | 18:38: | 0.0.0.0      | 255.255.255.255 | DHCP | 370 | DHCP | Request  | - | Transaction | ID | 0xb530583d |
| l | 1555 | 18:38: | 0.0.0.0      | 255.255.255.255 | DHCP | 448 | DHCP | Request  | - | Transaction | ID | 0xb530583d |
| ł | 1556 | 18:38: | 10.106.20.10 | 255.255.255.255 | DHCP | 342 | DHCP | ACK      | - | Transaction | ID | 0xb530583d |
| I | 1558 | 18:38: | 10.106.20.10 | 255.255.255.255 | DHCP | 420 | DHCP | ACK      | _ | Transaction | ID | 0xb530583d |

AP上行鏈路捕獲

| 16540 111.905836 | 0.0.0.0      | 255.255.255.255 | DHCP | 343 DHCP Discover | - Tran | saction I | D 0x628c01b4 |
|------------------|--------------|-----------------|------|-------------------|--------|-----------|--------------|
| 16541 111.931651 | 10.106.20.10 | 10.106.20.18    | DHCP | 342 DHCP Offer    | - Tran | saction I | D 0x628c01b4 |
| 16542 111.936185 | 0.0.0        | 255.255.255.255 | DHCP | 385 DHCP Request  | - Tran | saction I | D 0x628c01b4 |
| 16543 112.304391 | 10.106.20.10 | 10.106.20.18    | DHCP | 342 DHCP ACK      | - Tran | saction I | D 0x628c01b4 |

客戶端資料包捕獲

驗證無線客戶端IP:

您可以檢查DHCP伺服器上的IP租用及其相應的狀態。

在無線使用者端上:

| Connection-specific DNS Suffix<br>Description | . :<br>. : | Intel(R) Wi-Fi 6E AX211 |
|-----------------------------------------------|------------|-------------------------|
| Physical Address                              | . :        |                         |
| DHCP Enabled                                  | . :        | Yes                     |
| Autoconfiguration Enabled                     | . :        | Yes                     |
| Link-local IPv6 Address                       |            |                         |
| IPv4 Address                                  | . :        | 10.106.20.18(Preferred) |
| Subnet Mask                                   | . :        | 255.255.255.0           |
| Lease Obtained                                | . :        | 03 April 2024 17:24:16  |
| Lease Expires                                 | . :        | 04 April 2024 01:24:16  |
| Default Gateway                               | . :        |                         |
| DHCP Server                                   | . :        | 10.106.20.10            |

使用者端上的IP驗證

# DHCP問題故障排除

排除DHCP故障涉及確定並解決阻止客戶端在連線到無線網路時從DHCP伺服器獲取IP地址的問題。以下是排除DHCP故障時的一些常 見步驟和注意事項:

1. 驗證客戶端配置

- 確保客戶端配置為自動獲取IP地址。
- 確認網路介面卡已啟用且運作正常。

2. 檢查DHCP伺服器狀態

- 確認DHCP伺服器運行正常且可從客戶端網段訪問。
- 檢查DHCP伺服器的IP地址、子網掩碼和預設網關設定。

#### 3. 審查範圍配置

- 檢查DHCP作用域,確保它有足夠的IP地址範圍可供客戶端使用。
- 驗證作用域的租用期限和選項,例如DNS伺服器和預設網關
- 在某些環境(如Active Directory)中,請確保DHCP伺服器有權在網路內提供DHCP服務。

4. 檢視9800 WLC上的配置

- 由於配置錯誤而出現了許多問題,例如缺少環回介面、客戶端SVI或缺少已配置的幫助地址。在收集日誌之前,建議驗證配置 是否正確實施。
- 使用內部DHCP伺服器時:關於DHCP作用域的耗盡,必須確保根據您的要求配置租用計時器,特別是在透過CLI配置DHCP時。預設情況下,9800 WLC上的租用計時器設定為無限。
- 使用中央DHCP伺服器時,確認WLC上行鏈路連線埠上允許使用者端VLAN流量。相反,如果使用本地DHCP伺服器,請確保 在AP上行鏈路埠上允許相關VLAN。

5. 防火牆和安全設定

• 確保防火牆或保安軟體未阻止DHCP流量(DHCP伺服器的埠67和DHCP客戶端的埠68)。

#### 來自WLC的日誌

1. 啟用術語exec提示符時間戳,讓所有命令都有時間引用。

2. 使用show tech-support wireless !! 檢視配置

2. 您可以檢查從屬端數目、從屬端狀態分佈和排除的從屬端。
 show wireless summary !! AP和客戶端總數
 show wireless exclusionlist !! 如果任何使用者端被視為已排除
 show wireless exclusionlist client mac-address MAC<sup>@</sup> !! 獲取有關排除特定客戶端的更多詳細資訊,並檢查原因是否被列為任何客戶端
 的IP盜竊。

3. 檢查客戶端的IP地址分配,查詢錯誤地址或意外的靜態地址學習,VLAN標籤為已更新(由於DHCP伺服器沒有響應),或處理 DHCP/ARP的SISF中的資料包丟棄。

show wireless device-tracking database ip !! 按IP檢查並檢視地址學習過程: show wireless device-tracking database mac !! 透過Mac檢查並檢視分配了哪個IP客戶端。 show wireless vlan details !! 使用VLAN群組時,請檢查VLAN是否未因DHCP失敗而標籤為已修改。 show wireless device-tracking feature drop !!SISF中的丟棄

4. WLC針對具體客戶端MAC@的特定輸出 show wireless device-tracking feature drop

當客戶端嘗試連線無線網路時,啟用客戶端MAC地址的放射性跟蹤。

透過CLI:

debug wireless {mac | ip} {aaaa.bbbb.cccc | x.x.x.x } {monitor-time} {N seconds} !! Setting time allows us to enable traces for up to 24 days !!Reproduce [ Clients should stuck in IP learn]

no debug wireless mac <Client\_MAC>

!!WLC generates a debug trace file with Client\_info, command to check for debug trace file generated.

dir bootflash: | i debug

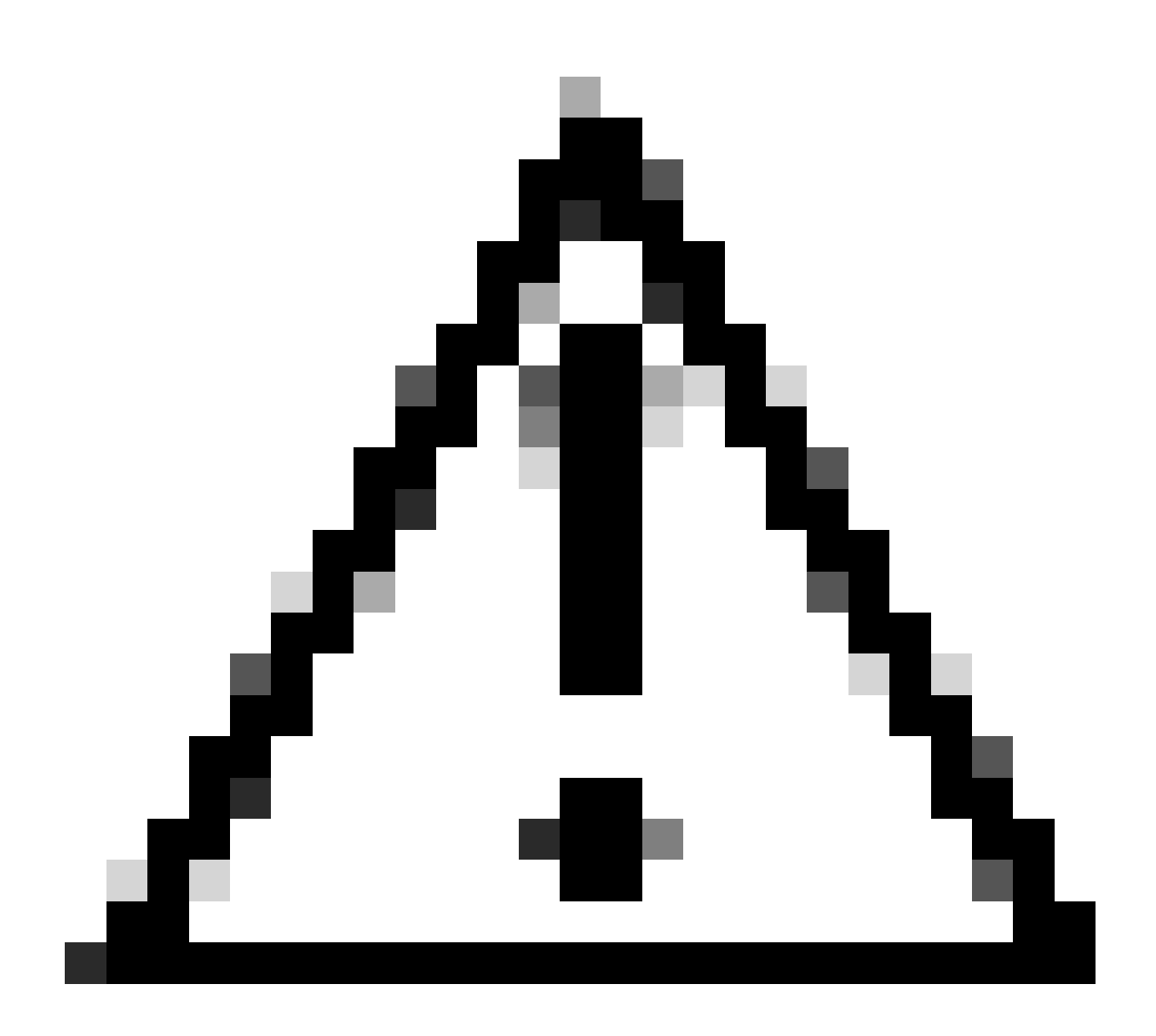

**注意**:條件調試會啟用調試級別日誌記錄,這反過來會增加生成的日誌量。保持此運行狀態可減少從檢視日誌的時間間隔 。因此,建議在故障排除會話結束時始終停用調試。

要停用所有調試,請運行以下命令:

# clear platform condition all
# undebug all

透過GUI:

步驟 1.導覽至 Troubleshooting > Radioactive Trace.

步驟 2.按一下Add,然後輸入要排除故障的客戶端Mac地址。您可以增加多個Mac地址進行跟蹤。

步驟 3.當您準備好開始放射性追蹤時,請按一下「開始」。啟動後,調試日誌記錄將寫入磁碟,記錄與跟蹤的MAC地址相關的任何 控制層面處理情況。

步驟 4.重現要排除故障的問題時,按一下Stop。

步驟 5.對於每個調試的mac地址,您可以透過按一下 Generate 來生成一個日誌檔案,整理屬於該mac地址的所有日誌。

步驟 6.選擇您要經過分頁的記錄檔的備份時間,然後按一下「套用至裝置」。

步驟 7.現在您可以按一下檔案名稱旁邊的小圖示來下載檔案。此檔案存在於控制器的開機快閃磁碟機中,也可以透過CLI從包裝箱中 複製。

!!按客戶端MAC地址雙向過濾的嵌入式捕獲,客戶端內部MAC過濾器在17.1以後可用。

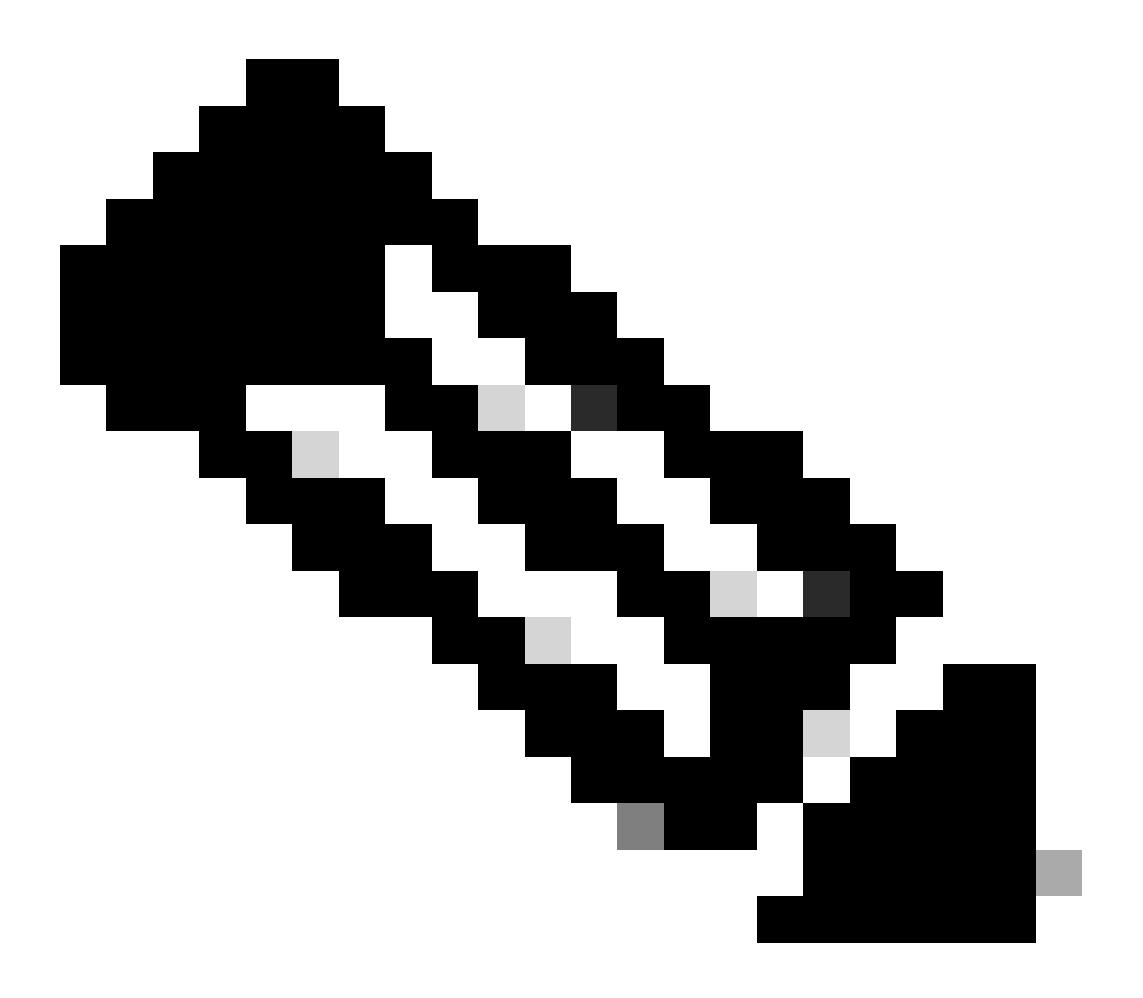

註:在9800 WLC上啟用中央DHCP時,9800上的EPC將非常有用。

#### 透過CLI:

monitor capture MYCAP clear monitor capture MYCAP interface Po1 both monitor capture MYCAP buffer size 100 monitor capture MYCAP match any monitor capture MYCAP inner mac CLIENT\_MAC@ monitor capture MYCAP start !!Reproduce monitor capture MYCAP stop monitor capture MYCAP stop

透過GUI: 步驟 1.導航到Troubleshooting > Packet Capture > +Add。

步驟 2.定義資料包捕獲的名稱。最多允許8個字元。

步驟 3.定義篩選條件(如果有)。

步驟 4.如果希望看到流量被傳送至系統CPU並注入資料平面中,請選中此框以監控控制流量。

步驟 5.定義緩衝區大小。最多允許100 MB。

步驟 6.根據需要定義允許範圍1 - 1000000秒的期限或允許範圍1 - 100000個資料包的資料包數量。

步驟 7.從左側列中的介面清單中選擇介面,並選擇箭頭將其移動到右側列。

步驟 8.儲存並應用到裝置。

步驟 9.若要開始擷取,請選取開始。

步驟 10.您可以讓擷取執行到定義的限制。要手動停止捕獲,請選擇停止。

步驟 11.停止後,可使用「導出」(Export)按鈕按一下此選項,以透過HTTP或TFTP伺服器、FTP伺服器、本地系統硬碟或快閃記憶體 將捕獲檔案(.pcap)下載到本地案頭。

來自AP端的日誌

show tech !! Collect show tech to have all config details and client stats for the AP.
term mon
!!Basic
debug client MAC@

#### 來自DHCP伺服器的日誌

使用外部DHCP伺服器時,需要在伺服器端收集調試日誌和資料包捕獲資訊,以驗證DHCP流量的流動。

#### 其他日誌

如果您發現DHCP發現消息在中央DHCP設定中的9800 WLC上可見,或者在本地DHCP設定中的AP調試日誌中可見,則您應該繼續從 上行鏈路收集捕獲資料,以確認資料包沒有丟棄到乙太網埠。根據交換機的功能,您可以選擇在上行鏈路交換機上執行嵌入式資料包 捕獲或SPAN(交換埠分析器)捕獲。建議逐步跟蹤DHCP流量以確定通訊中斷的點(從DHCP客戶端到DHCP伺服器以及反向方向 )。

#### 已知的問題

問題1.使用者端正在嘗試從先前保留的VLAN取得IP位址。可能會出現無線客戶端在與不同客戶端VLAN關聯的兩個SSID之間切換的 情況。在這種情況下,使用者端可能會持續從先前連線的VLAN要求IP。因為此IP不在當前VLAN的DHCP作用域內,所以DHCP伺服 器將發出NAK(否定確認),因此,客戶端將無法獲取IP地址。

在放射跟蹤日誌中,儘管當前SSID的客戶端VLAN是VLAN 20,但客戶端仍繼續從以前連線的VLAN (即VLAN 10)中查詢IP。

2024/03/30 10:40:43.050956833 {wncd\_x\_R0-0}{1}: [sisf-packet] [23608]: (info): RX: DHCPv4 from interfac 2024/03/30 10:40:43.051051895 {wncd\_x\_R0-0}{1}: [sisf-packet] [23608]: (info): TX: DHCPv4 from interfac 2024/03/30 10:40:43.058538643 {wncd\_x\_R0-0}{1}: [sisf-packet] [23608]: (info): RX: DHCPv4 from interfac 2024/03/30 10:40:43.058658561 {wncd\_x\_R0-0}{1}: [sisf-packet] [23608]: (info): TX: DHCPv4 from interfac

#### WLC上的嵌入式資料包捕獲:

| 166 | 16:10: | 0.0.0        | 255.255.255.255 | DHCP | 368 | DHCP Request | - | Transaction | ID | 0x86ad9670 |
|-----|--------|--------------|-----------------|------|-----|--------------|---|-------------|----|------------|
| 167 | 16:10: | 0.0.0.0      | 255.255.255.255 | DHCP | 368 | DHCP Request | - | Transaction | ID | 0x86ad9670 |
| 168 | 16:10: | 10.106.20.10 | 255.255.255.255 | DHCP | 346 | DHCP NAK     | - | Transaction | ID | 0x86ad9670 |
| 169 | 16:10: | 10.106.20.10 | 255.255.255.255 | DHCP | 346 | DHCP NAK     | - | Transaction | ID | 0x86ad9670 |

WLC上的嵌入式資料包捕獲

```
User Datagram Protocol, Src Port: 68, Dst Port: 67

    Dynamic Host Configuration Protocol (Request)

    Message type: Boot Request (1)
    Hardware type: Ethernet (0x01)
    Hardware address length: 6
    Hops: 0
    Transaction ID: 0x86ad9670
     Seconds elapsed: 0
  > Bootp flags: 0x8000, Broadcast flag (Broadcast)
     Client IP address: 0.0.0.0
     Your (client) IP address: 0.0.0.0
    Next server IP address: 0.0.0.0
     Relay agent IP address: 0.0.0.0
     Client MAC address: 📰
     Client hardware address padding: 0000000000000000000
     Server host name not given
     Boot file name not given
    Magic cookie: DHCP
  > Option: (53) DHCP Message Type (Request)
  > Option: (61) Client identifier
  > Option: (50) Requested IP Address (10.106.10.12)
  > Option: (12) Host Name
```

解決方案:為確保客戶端完成完整的DHCP過程,可以在策略配置中啟用IPv4 DHCP Required選項。應啟用此設定,尤其是當客戶端 在SSID之間切換時,允許DHCP伺服器從與先前SSID關聯的VLAN請求IP地址時向客戶端傳送NAK。否則,客戶端可能會繼續使用或 請求其先前持有的IP地址,從而導致通訊中斷。但是,請注意,啟用此功能將影響配置了靜態IP地址的無線客戶端。

以下為啟用所需選項的流程:

透過CLI:

configure terminal
wireless profile policy \$Policy\_Profile\_name
ipv4 dhcp required

透過GUI: 導航至DHCP部分下的Configuration > Tags & Profile > Policy > Policy\_name > Advanced. 啟用ipv4 DHCP required。

| Edit Poli          | Edit Policy Profile    |                         |                    |                                        |                                 |  |  |  |  |  |  |
|--------------------|------------------------|-------------------------|--------------------|----------------------------------------|---------------------------------|--|--|--|--|--|--|
|                    | Disabling a Policy or  | configuring it in 'Enab | led' state, will r | result in loss of connectivity for cli | ents associated with this Polic |  |  |  |  |  |  |
| General            | Access Policies        | QOS and AVC             | Mobility           | Advanced                               |                                 |  |  |  |  |  |  |
| WLAN               | Timeout                |                         |                    | Fabric Profile                         | Search or Select                |  |  |  |  |  |  |
| Session            | Timeout (sec)          | 28800                   | i                  | Link-Local Bridging                    |                                 |  |  |  |  |  |  |
| Idle Timeout (sec) |                        | 300                     |                    | mDNS Service<br>Policy                 | default-mdns-ser                |  |  |  |  |  |  |
| Idle Thre          | eshold (bytes)         | 0                       |                    | Hotspot Server                         | Search or Select                |  |  |  |  |  |  |
| Client E           | xclusion Timeout (sec) | 60                      |                    | L3 Access                              | DISABLED                        |  |  |  |  |  |  |
| Guest L            | AN Session Timeout     |                         |                    | User Defined (Pr                       | ivate) Network                  |  |  |  |  |  |  |
| DHCP               |                        |                         |                    | Status                                 |                                 |  |  |  |  |  |  |
| IPv4 DH            | CP Required            |                         |                    | Drop Unicast                           |                                 |  |  |  |  |  |  |
| DHCP S             | erver IP Address       |                         |                    | DNS Layer Secur                        | rity                            |  |  |  |  |  |  |

WLC上的策略配置檔案設定

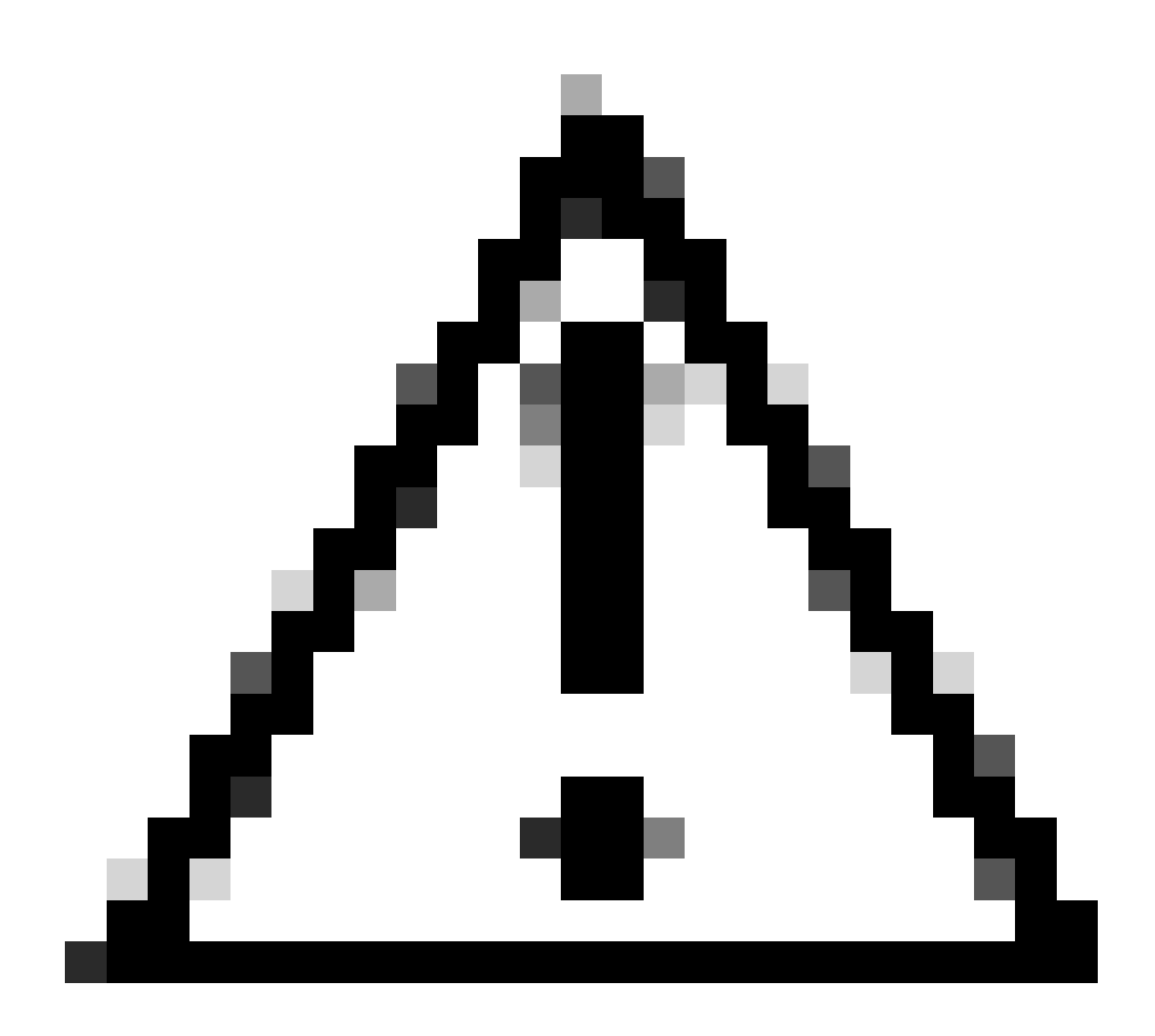

**注意**:對於外部錨點設定,跨兩個WLC對齊DHCP設定非常重要。如果已啟用所需的IPV4 DHCP,則需要在外部WLC和錨 點WLC上啟用它。兩者之間的策略配置檔案中的DHCP相關配置不一致可能導致客戶端在其移動角色時遇到問題。

問題2:由於IP竊取問題,客戶端被刪除或排除。在網路環境中,IP竊取是指多個無線客戶端嘗試使用同一IP地址的情況。原因有很 多,如下所示:

1. 未授權的靜態IP分配:當使用者在其裝置上設定的靜態IP地址與網路上已分配或指定給使用者的IP地址相符時,可能會導致IP衝突 。當兩台裝置嘗試使用相同的IP地址操作時,會出現這種情況,這可能會中斷相關裝置之一或兩台裝置的網路連線。要避免此類問題 ,必須確保為網路中的每個客戶端配置唯一的IP地址。

2. 惡意DHCP伺服器:網路上存在未經授權或惡意DHCP伺服器可能會導致IP地址分配與已建立的IP編址計畫發生衝突。此類衝突可 能會導致多個裝置發生IP地址衝突或獲得不正確的網路設定。要解決此問題,應努力從網路中辨識並消除非法DHCP伺服器,以防止 同一子網內出現進一步的IP衝突。 3.9800 WLC中客戶端的過時條目:有時,控制器可能會保留客戶端嘗試獲取的IP地址的過時/過時條目。在這些情況下,必須手動從 9800 WLC中刪除這些過時條目。以下是操作方法:

• 對排除清單中的mac地址運行放射性跟蹤,並用放射性跟蹤中的合法mac過濾該地址。

• 您將能夠看到錯誤日誌: <u>%CLIENT ORCH LOG-5-ADD TO BLACKLIST REASON:</u>客戶端MAC:具有IP:

10.37.57.24的Affected\_Client\_MAC已增加到排除清單中,合法客戶端MAC: Legit\_Client\_MAC, IP: 10.37.57.24,原因: IP地址盜竊

• 然後執行下列指令:

show wireless device-tracking database mac | sec \$Legit\_Client\_MAC show wireless device-tracking database ip | sec \$Legit\_Client\_MAC

(如果存在任何陳舊條目,您將可以看到一個合法客戶端Mac地址有多個IP:一個是原始IP,另一個是過時/陳舊的IP]。

解決方法:使用 clear wireless device-tracking mac-address \$Legit-Client\_MAC ip-address 10.37.57.24

4. 在使用相同子網路的本機DHCP伺服器進行Flex部署時:在FlexConnect組態中,不同遠端位置通常使用從相同子網路指定IP位址的 本機DHCP伺服器。這種情況可能導致位於不同站點的無線客戶端接收到相同的IP地址。此網路架構中的控制器被程式設計為檢測多 個客戶端連線何時使用相同的IP地址,從而將其解釋為可能的IP盜竊。因此,這些客戶端通常被置於阻止清單中,以防止IP地址衝突。

解決方案:在FlexConnect配置檔案中啟用IP重疊功能。「Flex Deployment中的重疊客戶端IP地址」功能允許在多個FlexConnect站點中 使用相同的IP地址,同時維護FlexConnect部署中支援的所有特性和功能。

依預設,此功能為停用。您可以透過以下程式啟用它:

透過CLI:

configure terminal wireless profile flex \$Flex\_Profile\_name ip overlap

透過GUI:選擇Configuration > Tags & Profiles > Flex. 點選現有Flex配置檔案/增加到新Flex配置檔案,並在General頁籤下啟用IP Overlap。

| Ed | it Flex Profile              |                      |                 |                         |                      |  |  |  |  |  |  |  |
|----|------------------------------|----------------------|-----------------|-------------------------|----------------------|--|--|--|--|--|--|--|
|    | General Local Authentication | on Policy ACL VLA    | AN DNS Layer Se | ecurity                 |                      |  |  |  |  |  |  |  |
|    | Name*                        | default-flex-profile |                 | Fallback Radio Shut     |                      |  |  |  |  |  |  |  |
|    | Description                  | default flex profile |                 | Flex Resilient          |                      |  |  |  |  |  |  |  |
|    | Native VLAN ID               | 1                    |                 | ARP Caching             |                      |  |  |  |  |  |  |  |
|    | HTTP Proxy Port              | 0                    |                 | Efficient Image Upgrade |                      |  |  |  |  |  |  |  |
|    | HTTP-Proxy IP Address        | 0.0.0.0              |                 | OfficeExtend AP         |                      |  |  |  |  |  |  |  |
|    |                              |                      |                 | Join Minimum Latency    |                      |  |  |  |  |  |  |  |
|    | CTS Policy                   |                      | Г               | IP Overlap              |                      |  |  |  |  |  |  |  |
|    | Inline Terrier               |                      | L               | IF Ovenap               |                      |  |  |  |  |  |  |  |
|    | Inline Tagging               |                      |                 | mDNS Flex Profile       | Search or Select 🔹 💈 |  |  |  |  |  |  |  |
|    | SGACL Enforcement            |                      |                 | PMK Propagation         |                      |  |  |  |  |  |  |  |
|    | CTS Profile Name             | default-sxp-p X 🔻    |                 |                         |                      |  |  |  |  |  |  |  |

#### WLC上的Flex配置檔案設定

問題3.無線客戶端無法從預期的VLAN接收IP地址。在使用VLAN 1或分配給客戶端的VLAN與FlexConnect部署中用於AP管理的 VLAN相同時,經常會發生此問題。此問題的根本原因通常是不正確的VLAN分配。為了提供指導,以下是在9800系列上設定VLAN ID時應考慮的幾個案例:

1. 採用啟用AAA覆蓋功能的AAA伺服器時,確保從AAA伺服器傳送適當的VLAN ID至關重要。如果提供了VLAN名稱,請確認它與 9800 WLC上配置的VLAN名稱匹配。

2. 當為無線客戶端流量配置VLAN 1時,行為可能會因存取點(AP)的模式而異:

對於本地模式/集中交換中的AP:

- 指定VLAN-name = 預設值,將客戶端分配給VLAN1
- 使用VLAN-ID1可將客戶端分配給無線管理VLAN

對於Flex模式/本地交換中的AP:

- 指定VLAN-name = 預設值,將客戶端分配給VLAN1
- 使用VLAN-ID 1可將客戶端分配給FlexConnect本地VLAN

以下是在實驗室中試驗過的一些案例的範例,及其結果:

1. 預設情況下,如果使用者未在策略配置檔案下配置任何內容,則WLC會分配VLAN-ID 1,以便客戶端在本地模式下使用無線管理 VLAN,並為FlexConnect使用AP本地VLAN。

2. 如果flex-profile下的本地VLAN配置了不同於交換機上配置的本地VLAN ID,您會看到問題,即使策略配置檔案配置了「預設」 VLAN名稱,客戶端也會從管理VLAN(本地VLAN)獲取IP。

3. 如果flex-profile下的Native-VLAN配置的VLAN-ID與交換機上配置的本地VLAN相同,則只有客戶端才能從策略配置檔案下配置了 預設配置的VLAN 1獲取IP。

4. 如果選擇VLAN名稱而非VLAN ID,請確保Flex配置檔案中的VLAN名稱相同。

相關資訊

- <u>9800上的內部DHCP伺服器</u>
- <u>外部DHCP伺服器正在使用</u>
- Windows DHCP伺服器中的DHCP選項82子選項5
- <u>Flex AP中的NAT-PAT</u>
- <u>VLAN 1用於無線客戶端</u>
- 思科技術支援與下載

### 關於此翻譯

思科已使用電腦和人工技術翻譯本文件,讓全世界的使用者能夠以自己的語言理解支援內容。請注 意,即使是最佳機器翻譯,也不如專業譯者翻譯的內容準確。Cisco Systems, Inc. 對這些翻譯的準 確度概不負責,並建議一律查看原始英文文件(提供連結)。